# IR High-definition Network Speed Dome

User Manual

UD. 6L0201D1168A02

# 本取扱説明書について

このたび GRASPHERE IR ネットワークスピードドームをご導入いただきまして、誠にあり がとうございます。ご質問やリクエストがある場合は、ご購入の販売店、ディーラーにご 連絡をください。

1

ご使用の前に、本マニュアルと、設置マニュアルをよくお読みください。

### DISCLAIMER STATEMENT

"Underwriters Laboratories Inc. ("UL") has not tested the performance or reliability of the security or signaling aspects of this product. UL has only tested for fire, shock or casualty hazards as outlined in UL's Standard(s) for Safety, UL60950-1. UL Certification does not cover the performance or reliability of the security or signaling aspects of this product. UL MAKES NO REPRESENTATIONS, WARRANTIES OR CERTIFICATIONS WHATSOEVER REGARDING THE PERFORMANCE OR RELIABILITY OF ANY SECURITY OR SIGNALING RELATED FUNCTIONS OF THIS PRODUCT."

### 0501001030822

### 規制情報

### FCC 情報

FCC 準拠: この装置はテスト済みであり、FCC ルール Part15 に規定され、デジタル装置の 制限に適合することが判明しました。これらの制限は、商業環境で装置を運用する際に、 有害な干渉に対して妥当な保護を提供するように設計されています。この装置は電波を発 生、使用し、また放射無線周波数エネルギーとは、取扱説明書に従って設置および使用し なかった場合、無線通信に有害な干渉を引き起こすことがあります。この装置を住宅地域 では、ユーザー側の負担で干渉に対処する必要があります、その場合に有害な干渉を引き 起こす可能性があります。

### FCC 条件

この装置は、FCC 規則パート 15 に準拠しています。操作は次の2つの条件に従います。

- 1. このデバイスによって、有害な干渉が発生することはありません。
- 2. このデバイスは、予想外の動作を引き起こす可能性のある干渉を含め、受信したすべての干渉を受け入れなければなりません。

### EU の適合宣誓書

# CE

本製品および-該当する場合-付属品は、"CE"のマークが付いており、低電圧指令 2006/95/EC、EMC 指令 2004/108/EC の下に記載されている該当欧州統一規格に準拠してい ます。

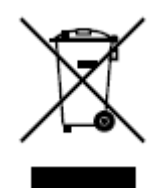

2002/96/EC (WEEE 指令): この記号が付いている製品は、欧州連合(EU) などの地方自治体の廃棄物処理処分することはできません。適切な製品のリサイクルについては、同等の新しい機器の購入時にお近くのサプライヤにこの製品を返すか、指定された収集のポイントでそれを処分してください。詳細については以下を参照してください。 www.recyclethis.info

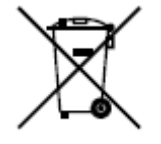

2006/66/EC (電池指令): この製品は欧州連合 (EU) などの地方自治体の廃棄物処理処分 することができないバッテリーが含まれています。特定のバッテリー情報については、製

品マニュアルを参照してください。電池はカドミウム(Cd)、鉛(Pb)、水銀(Hgとして) を示すためにレタリングを含むことができるこのマークが付いています。適切な製品のリ サイクルについては、仕入先、または指定された収集場所にバッテリーを返す。詳細につ いては以下を参照してください。

www.recyclethis.info

### Safety Instruction

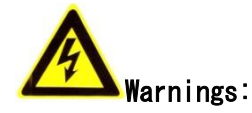

GRASPHERE スピードドームは非常に高度な監視装置です。設置の前に次の項目を確認ください。

- よく換気され埃のない環境にディバイスを設置してください。
- 環境条件が仕様範囲に合致していることを確認してください。
- メーカーより推奨されたSDカードを装着してください。
- 壁、天井に装備の場合はブラケットを使用して、キャビネットと固定してください。
- 接続するオーディオおよび映像ケーブルの広いスペースがあることを確認してください。
- ケーブルを接続する場合、ケーブルの曲げ状況にストレスがないかなど十分に確認する。
- アラーム/通信機能使用の時はアラームおよびRS-485ケーブルの両方を接続してください。
- 装置を複数台設置の場合、その間隔は少なくとも周囲2cm以上のスペースを空けてく ださい。
- 雷、サージ対策のため、ディバイスがアースされることを確認してください。
- 環境湿度は、10%~90%の範囲内にある事。

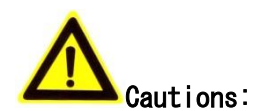

- お使いのディバイスを接続して操作する前に、下記の項目にご注意ください:
- 機器は換気の良い、埃のない環境に設置してください。
- 本機は屋内専用に設計されています。屋外への設置はおやめください。
- 機器に液体をこぼさないでください。
- 環境条件が機器の仕様を満たしていることを確認してください。
- 機器が正しくラックや棚に固定されているか確認ください。それを守らない結果として機器に衝撃や振動が発生し、機器内の電子機器に損傷を引き起こす可能性があります。
- 電源環境の悪い場所では、UPS(無停電電源装置)を接続して機器を使用してください。
- アクセサリーや周辺機器を接続する時、シャットダウンする前に機器の電源をお切り ください。
- 工場出荷時の推奨HDDは、このディバイスとの相性を確認したものになりますので交換の際、相性の悪いHDDを装着した場合、故障やエラーの原因となりますのでご注意ください。
- 不適切な使用や部品の交換は、爆発の危険性がありますのでおやめください。

# 目次

| CHAPTER | 1 概要                 | 9  |
|---------|----------------------|----|
| 1.1     | 必要なシステム環境            | 9  |
| 1.2     | 外観                   | 9  |
| 1.3     | 機能                   | 9  |
| CHAPTER | 2 ネットワーク接続           | 11 |
| 2.1     | LAN を経由してスピードドームの設定  | 11 |
| 2.1.1   | 1 LAN の場合            |    |
| 2.1.2   | 2 IP アドレスの探索と変更      |    |
| 2.2     | WAN の場合              |    |
| 2.2.2   | 1 スタティック IP で接続      |    |
| 2.2.2   | 2 ダイナミック IP 接続       |    |
| CHAPTER | 3 ネットワークスピードドームにアクセス | 16 |
| 3.1     | ウェブブラウザからアクセス        |    |
| 3.2     | クライアントソフトからアクセス      |    |
| CHAPTER | 4 ライブビュー             | 20 |
| 4.1     | 起動                   | 20 |
| 4.2     | ライブビューページ            | 20 |
| 4.3     | ライビュー開始              | 21 |
| 4.4     | 手動録画とスナップショット        | 23 |
| 4.5     | PTZ 操作               | 23 |
| 4.5.2   | 1 PTZ コントロールパネル      |    |
| 4.5.2   | 2 プリセットの呼び出しと設定      | 24 |
| 4.5.    | 3 パトロールのセットと呼び出し     | 25 |
| 4.5.4   | 4 パターンのセットと呼び出し      |    |
| 4.6     | ライブビューパラメータ          | 28 |
| CHAPTER | 5 PTZ 設定             | 29 |
| 5.1     | ホーム位置設定              | 29 |
| 5.2     | 基本 PTZ パラメータ設定       | 29 |
| 5.3     | PTZ リミットストップの設定      |    |
| 5.4     | スケジュールタスクの設定         |    |
| 5.5     | パークアクション             |    |
| 5.6     | プライバシーマスクの設定         |    |
| 5.7     | スマートトラキングの設定         |    |
| 5.8     | PTZ 設定削除             |    |
| CHAPTER | 6 スピードドームの設定         |    |

| 6.1     | ローカルパラメータの設定      |          |
|---------|-------------------|----------|
| 6.2     | タイムの設定            |          |
| 6.3     | ネットワーク設定          | 41       |
| 6.3.1   | 1 TCP/IP の設定      | 41       |
| 6.3.2   | 2 ポートの設定          | 42       |
| 6.3.3   | 3 PPPoE の設定       | 43       |
| 6.3.4   | 4 DDNS の設定        | 44       |
| 6.3.5   | 5 SNMP の設定        | 45       |
| 6.3.6   | 6 802.1X の設定      | 46       |
| 6.3.7   | 7 QoS の設定         |          |
| 6.3.8   | 8 FTP 設定          |          |
| 6.3.9   | 9 UPnP™ の設定       |          |
| 6.3.1   | 10 NAT の設定        | 50       |
| 6.3.1   | 11 Email の設定      | 50       |
| 6.4     | ビデオとオーディオの設定      | 52       |
| 6.4.1   | 1 ビデオの設定          | 52       |
| 6.4.2   | 2 オーディオの設定        | 53       |
| 6.4.3   | 3 ROIの設定          | 53       |
| 6.5     | イメージの設定           | 55       |
| 6.5.1   | 1   画質設定          | 55       |
| 6.5.2   | 2 OSD の設定         | 60       |
| 6.5.3   | 3 テキストオーバープレーの設定  | 61       |
| 6.6     | アラームの設定           | 62       |
| 6.6.1   | 1 動体検知の設定         | 62       |
| 6.6.2   | 2 ビデオロスアラームの設定    | 65       |
| 6.6.3   | 3 ビデオタンパリングアラムの設定 | 66       |
| 6.6.4   | 4 外部アラームインプットの設定  | 67       |
| 6.6.5   | 5 アラームアウトプットの設定   | 69       |
| 6.6.6   | 6 <i>例外処理</i>     |          |
| CHAPTER | 7  録画設定           | 72       |
| 7 1     |                   | 70       |
| 7.1     | NAS の設た           | 2/<br>دح |
| 7.2     |                   |          |
| 7.3     | スプップジョットの設定       | /5       |
| CHAPTER | 8 再生              | 78       |
| CHAPTER | 9 ログの検索           | 82       |
|         |                   |          |
| CHAPTER | 10 T型             | 83       |
| 10.1    | ユーザ管理             | 83       |
| 10.2    | RTSP 認証の設定        | 86       |
| 10.3    | 匿名アクセスの設定         | 86       |
| 10.4    | IP アドレスフィルターの設定   | 87       |
| 10.5    | ディバイス情報表示         | 87       |
| 10.6    | メンテナンス            |          |

| 10.6.1     | 再起動                 |    |  |  |
|------------|---------------------|----|--|--|
| 10.6.2     | 初期化                 |    |  |  |
| 10.6.3     | 設定ファイルのインポートとエクスポート |    |  |  |
| 10.6.4     | システムのアップデート         |    |  |  |
| 10.7 RS-   | 485 の設定             |    |  |  |
|            |                     | 07 |  |  |
| APPENDIX   |                     | 92 |  |  |
| APPENDIX 1 | SADP                |    |  |  |
| APPENDIX 2 | Appendix 2 ポート解放    |    |  |  |
|            |                     |    |  |  |

# Chapter 1 概要

# 1.1 必要なシステム環境

OS: Microsoft Windows XP SP3 / Vista / Win7 / Server 2003 / Server 2008 32bits CPU: Intel Pentium 4 3.0 GHz 以上 RAM: 1G 以上 Display: 1024×768 解像度以上 Web Browser: Internet Explorer 7.0 以上, Apple Safari 5.02 以上 Mozilla Firefox 3.5 以上、Google Chrome8 以上

# 1.2 外観

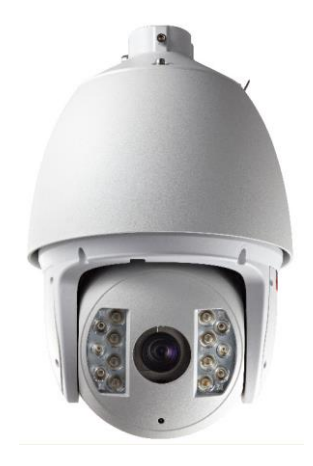

Figure 1-1 外観

# 1.3 機能

**注意**: 品番によって、詳細な機能は若干違う場合がございます。

● リミットストップ

The dome can be programmed to move within the limit stops (left/right, up/down). ● スキャンモード

The dome provides 5 scan modes: auto scan, tilt scan, frame scan, random scan and panorama scan.

### ● **プリセットフリージング**

This feature freezes the scene on the monitor when the dome is moving to a preset. This allows for smooth transition from one preset scene to another. It also guarantees that masked area will not be revealed when the dome is moving to a preset. ● プリセット

ツール設定をある一定の状態に調整してから使うことが多くなったらプリセットの出番 です。 設定したことを保存しておき必要なときに呼び戻せるしくみです。

● ラベル表示

PTZ カメラの各情報(角度、ズーム率、タイムとカメラ名)をスクリーンで表示されます。 ● 自動フリップ

通常の垂直回転動作ではカメラが真下を向いたところで停止しますが、自動フリップ機能を使用すると垂直方向 0°~180°をワンモーションで回転することができます。

⑦ プライバシーマスク

画像の表示や映像の録画の際に、特定の箇所をブロックまたはマスキングしてプライバシ 一守る機能のこと。

● オートフォーカス

カメラのピント合わせを自動化する機能のこと。

#### ● デイ/ナイト自動切替

設置場所が明るい時にはカラー映像、夜間など暗い時には白黒映像に自動で切り替わるデ イナイト機能。

● スローシャッター

低速シャッターと同じ意味です。おもに滝や川、海など水の流れを清らかに表現するとき に多用されます。

#### ● 逆光補正(BLC)

逆光下で撮影する際、露出補正を行い、そのままでは暗く写ってしまう被写体を適切な露 出で撮影すること。また、自動でその補正を行う機能。

#### ● ワイドダイナミックレンジ(WDR)

電子シャッターでシャッター速度を変えて、高速シャッターと低速シャッターで撮像した 2つの画像を合成して取り出すことで、暗いところは明るく、明るいところは暗くし、暗 いところも明るいところも両方見えるようにする機能です。

● ホワイトバランス(WB)

カメラにおいて、さまざまな色温度の光源のもとで、白色を正確に白く映し出すように補 正する機能である

● パトロール

パトロール機能とは、スケジュールした通りにパン・チルト(首振り)を行う機能です。

- パターン
- パターンは、パン、チルト、ズーム、プリセットを記憶されたシーケンスです。
- 3D デジタルノイズリダクション

3DNR とは:映像信号に混在するノイズをデジタル処理によって除去するデジタルノイズ リダクション (DNR) の手法の一つ。映像の中で連続する2つのフレーム画像の内容を比 較して平均化を行い、抽出された差分信号をノイズとして認識し除去する。

# Chapter 2 ネットワーク接続

### 始める前:

- LAN を経由する場合、2.1 を参照してください。
- WAN を経由する場合、2.2 を参照してください。

# 2.1 LAN を経由してスピードドームの設定

### 目的:

LAN を経由して、スピードドームを設定するには、スピードドームと同一のネットワーク に接続する必要があり、SADP、または、クライアントソフトを使用して、スピードドーム の IP アドレスを探索して変更します。

注意: SADP に関しての詳細説明は、付録1を参照してください。

### 2.1.1 LAN の場合

下記のように、二つの方法でネットワークカメラに接続することができる。

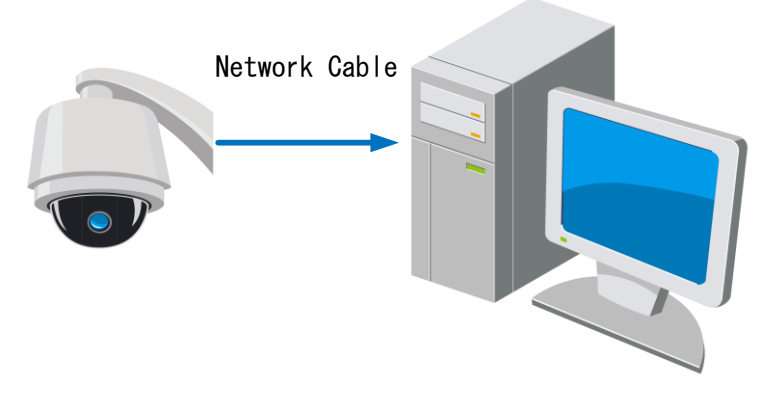

Figure 2-1 Connecting Directly

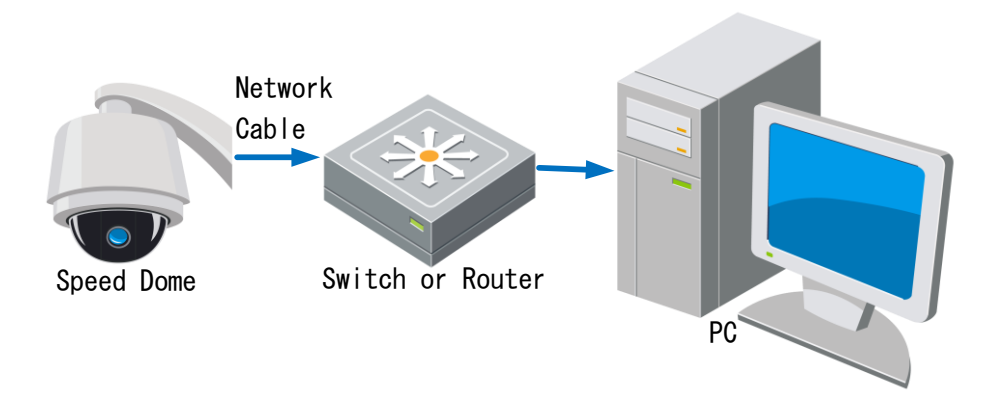

Figure 2-2 Connecting via a Switch or a Router

# 2.1.2 IP アドレスの探索と変更

#### 手順:

SADP ツール、または、クライアントソフトを使用します。

- 1.
- ◆ SADP ツールで同じネットワーク上の IP サブネットマスク、ポート番号、シリアル番号、ファームウェアバージョンなどの情報が表示される。
- ◆ クライアントソフトを使う場合、詳細はクライアントソフトのマニュアルを参照してください。
- 2. PC と同一のサブネットマスクと同ネットワーク IP アドレスに設定します。
- 3. 設定した IP アドレスをウェブブラウザに入力してライブビデオを確認します。

注意:

- 初期 IP アドレスは 192.0.0.64、初期パスワードは 12345 となっています。
- 違うサブネット場合なら、ゲットウェイの設定も必要です。詳細は 6.3.1 を参照して ください。

|     |                             |                              |              |                                        | SADP         |            | ×                                                                                                    |
|-----|-----------------------------|------------------------------|--------------|----------------------------------------|--------------|------------|----------------------------------------------------------------------------------------------------|
|     | Online Devices              | 🕡 About                      |              |                                        |              |            |                                                                                                    |
| Ф т | otal number of only         | ine devices: 5               |              |                                        |              | Refresh >> | Modify Network Parameters                                                                                                    |
| 001 | Device Type<br>HDDomeSeries | IP-4 Address<br>172.6.21.157 | Port<br>8000 | Software Version<br>V4.0.2build 120807 | IPv4 Gateway | Serial No. | IP Address: Port Subnet Mask: IP-4 Gateway: IP-4 Gateway: IP-6 Address: IP-9 Gateway: IP-6 Prefix Length: Serial No: Password Password Password Password Confirm Restore Default Password Estial code Confirm Note: Serial rode is a series of characters number of the device. |
|     |                             |                              |              |                                        |              |            |                                                                                                    |

Figure 2-3 SADP Interface

# 2.2 WAN の場合

### 2.2.1 スタティック IP で接続

始める前:

もし ISP からスタティック IP がもらえば IE からインターネット経由でカメラにアクセス ことができます。

ルータを経由する

手順:

- 1. スピードドームをルータに接続します。
- 2. スピードドームの IP アドレスを設定します。
- 3. ルータでスタティック IP アドレスを設定します。
- 4. ルータで 80 ポート、8000 ポートと 554 ポートを解放します。
- 注意:ポートの解放設定は付録2を参照してください。
- 5. ウェブブラウザ、または、クライアントソフトでスピードドームにアクセスします。

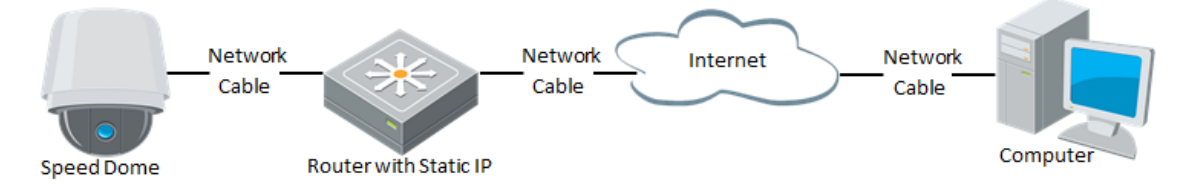

Figure 2-4 Accessing the Speed Dome through Router with Static IP

Figure 2-5 Accessing the Speed Dome with Static IP Directly

### 2.2.2 ダイナミック IP 接続

### 始める前:

もし ISP からパブリック IP がもらえば IE からインターネット経由でカメラにアクセスことができます。

ルータを経由する

### 手順:

- 1. スピードドームをルータに接続します。
- 2. スピードドームの IP アドレスを設定します。
- 3. ルータで PPPoE を設定します。
- 4. ルータで 80 ポート、8000 ポートと 554 ポートを解放します。

**注意**: ポートの解放設定は付録2を参照してください。

- 5. ウェブブラウザ、または、クライアントソフトでスピードドームにアクセスします。
- 6. ドメイン名をドメインプロバイダから申し込みします。

- 7. DDNS を設定します。
- 8. ドメイン名を経由してスピードドームにアクセスします。
- モデムを経由する

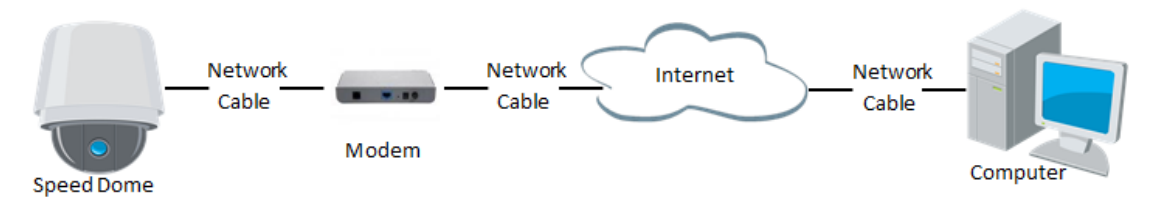

Figure 2-6 Accessing the Speed Dome with Dynamic IP

**注意**: PPPoE による IP アドレスを取得したので、スピードドームを再起動した後、IP が変わりますため、DDNS の設定が必要です。

♦ ノーマル DDNS

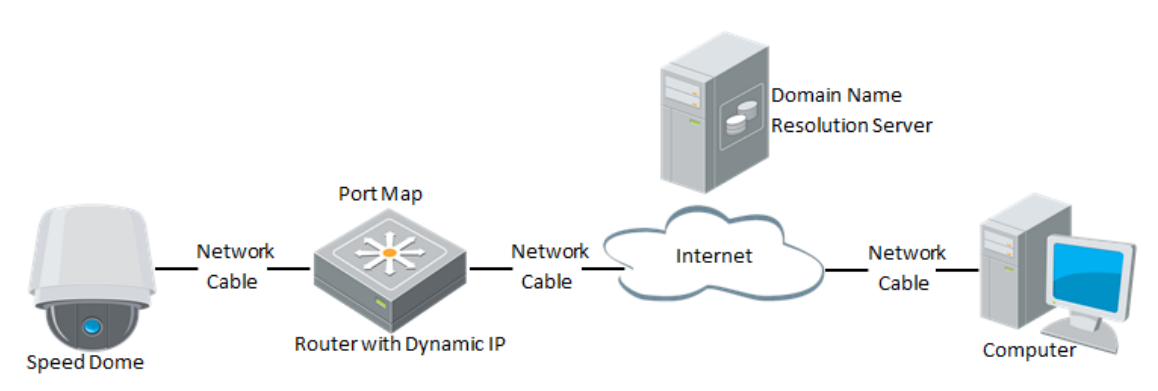

Figure 2-7 Normal Domain Name Resolution

手順:

- 1. ドメイン名をドメインプロバイダから申し込みします。
- 2. DDNS を設定します。
- 3. ドメイン名を経由してスピードドームにアクセスします。

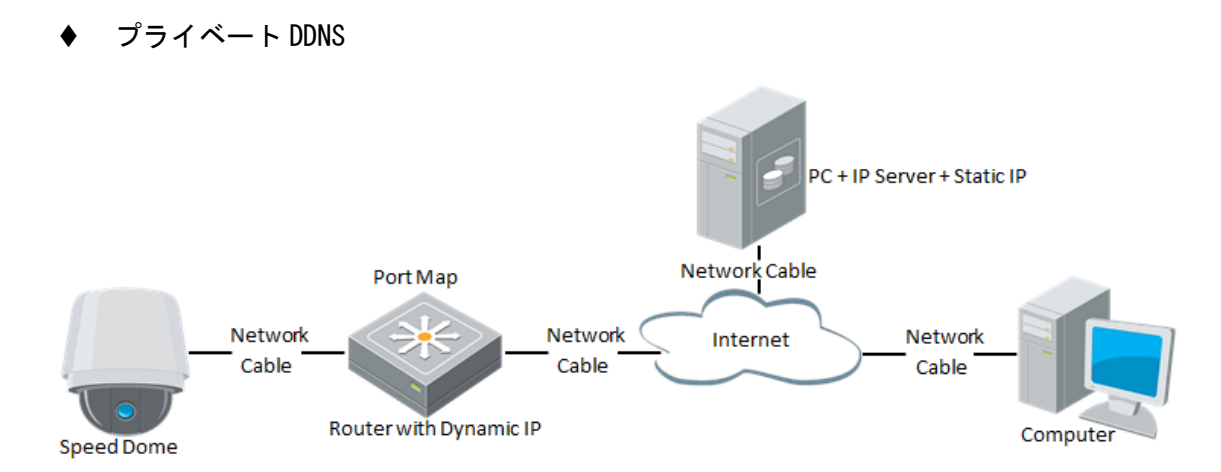

Figure 2-8 Private Domain Name Resolution

### 手順:

- 1. サーバに DDNS をインストールします。
- 2. DDNS を設定します。
- 3. ドメイン名を経由してスピードドームにアクセスします。

# Chapter 3 ネットワークスピードド ームにアクセス

# 3.1 ウェブブラウザからアクセス

### 手順:

- 1. ウェブブラウザを開きます。
- 2. ネットワークスピードドームの IP アドレスを入力します。
- 3. ユーザ名とパスワードを入力して Login をクリックします。

|           |       | English | ~ |
|-----------|-------|---------|---|
|           |       |         |   |
| User Name | admin |         |   |
| Password  | ••••• |         |   |
|           | Login |         |   |
|           |       |         |   |
|           |       |         |   |
|           |       |         |   |

Figure 3-1 Login Interface

4. プラグインをインストールします。

| Live View           | Playback                  | Log                       | Configuration                     |
|---------------------|---------------------------|---------------------------|-----------------------------------|
| UI 169 XI           | Sub Stream Main Stream    | 2                         |                                   |
|                     |                           |                           |                                   |
|                     |                           |                           |                                   |
|                     |                           |                           |                                   |
|                     |                           |                           |                                   |
|                     |                           |                           |                                   |
| Please click here t | o download and install th | e plug-in. Close the brow | vser when installing the plug-in. |
|                     |                           |                           |                                   |
|                     |                           |                           |                                   |
|                     |                           |                           |                                   |
|                     |                           |                           |                                   |
|                     |                           |                           |                                   |

Figure 3-2 Download and Install Plug-in

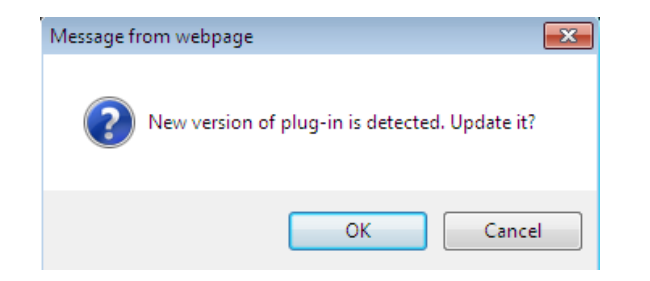

Figure 3-3 Install Plug-in (1)

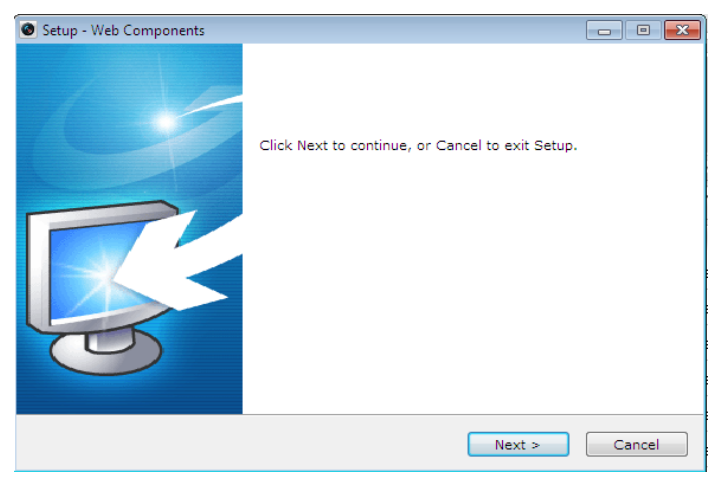

Figure 3-4 Install Plug-in (2)

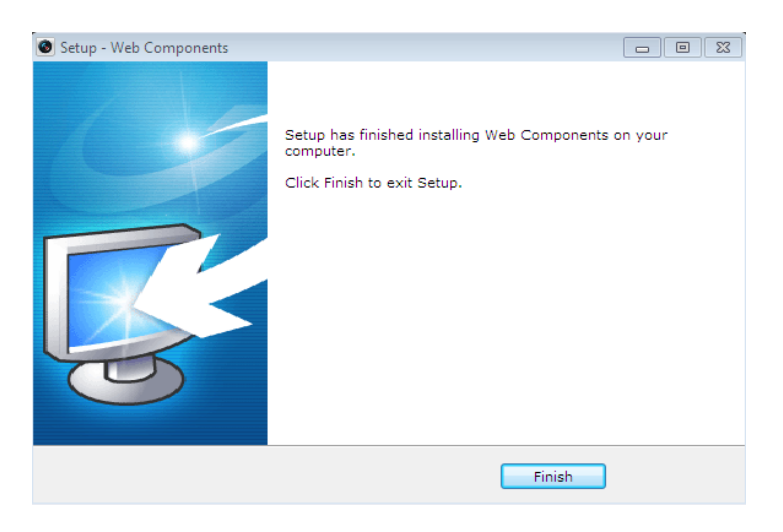

Figure 3-5 Install Plug-in (3)

**注意**:プラグインをインストールした後、ウェブブラウザを再起動する必要があります。

# 3.2 クライアントソフトからアクセス

次の手順に従い、クライアントソフトと WinPcap をインストールします。

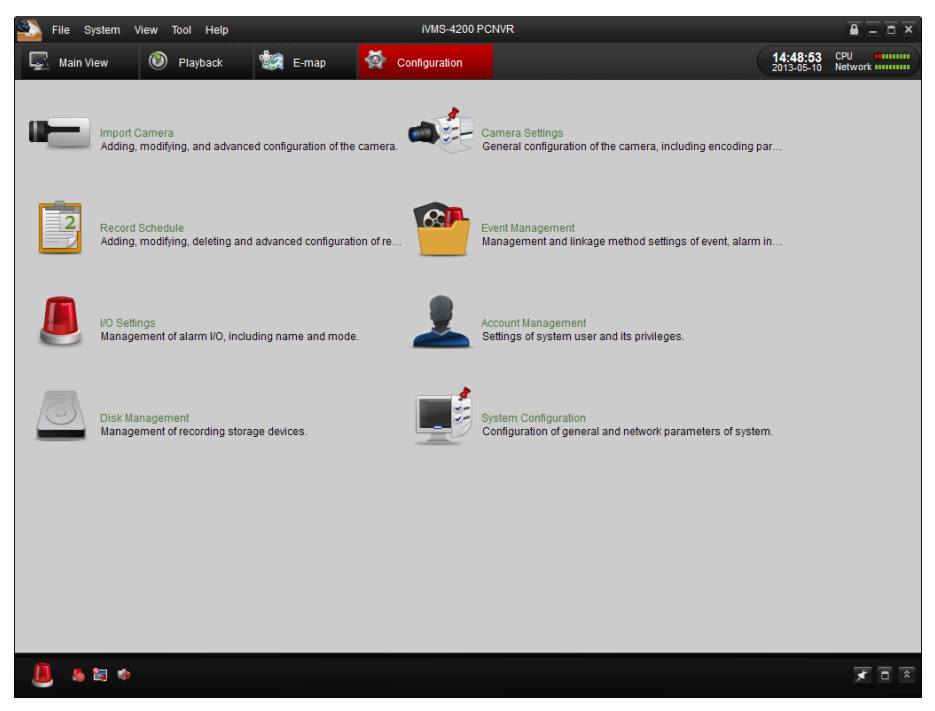

Figure 3-6 iVMS-4200 PCNVR Control Panel

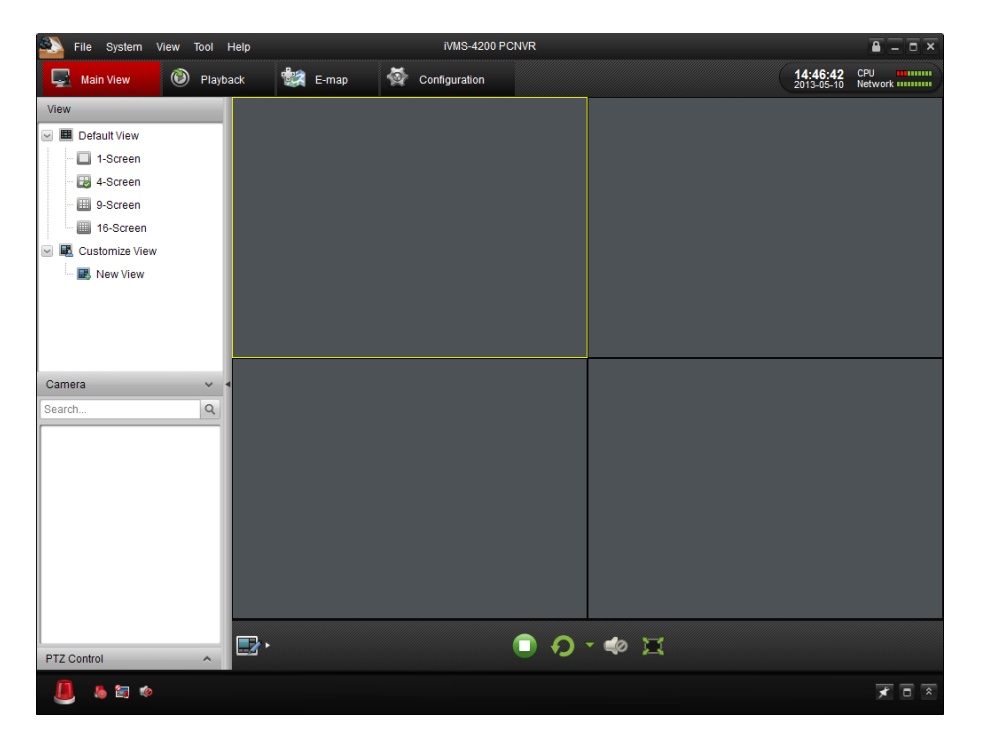

Figure 3-7 iVMS-4200 PCNVR Live View Interface

# Chapter 4 ライブビュー

# 4.1 起動

スピードドームが起動した後、自身に対する動作確認があります。それに伴い、下記の画 面は 40 秒ほど表示します。

| Model       | XX-2X | XXXXX-X    |
|-------------|-------|------------|
| ADDRESS     |       | 0          |
| COMMUNICAT  | ION   | 0000,0,0,0 |
| SOFTWARE VE | RSION | V000       |
| CAMERA VERS | SION  | V000       |
| LANGUAGE    |       | ENGLISH    |
|             |       |            |
|             |       |            |
|             |       |            |
|             |       |            |
|             |       |            |

Figure 4-1 Power-up information

# 4.2 ライブビューページ

目的:

ログインした後、 Live View をクリックして、ライブビューページに移動します。

ライブビューページの説明:

|      | Menu Bar—  | Live View        | Playback                    | Log | Configuration | 🤱 admin   🛩 Logot                                                                                                    | Click to show or                           |
|------|------------|------------------|-----------------------------|-----|---------------|----------------------------------------------------------------------------------------------------|--------------------------------------------|
| Live | View       | tan tan xi Third | Stream Sub Stream Main Stre | am  |               | £                                                                                                    | hide PTZ control                           |
| Live | view winde |                  |                             |     |               | C     C     C | -PTZ control<br>-Preset/patrol/patte<br>rn |

Toolbar

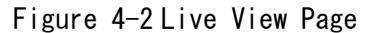

Menu Bar:

ライビュー、再生、ログと設定ページに移動します。 Live View Window: ライブビデオを表示する。 Toolbar: ライブビューページの各操作、例えば、ライビュー、録画、スナップショット、オーディ オ、双方向音声など。 PTZ Control: スピードドームのパン、チルト、ズーム操作。 Preset/patrol/pattern: プリセット、パトロール、パターンの設定と呼び出し。 Live View Parameters: ライブビューのストリームと画質設定

# 4.3 ライビュー開始

Figure 4-3 のライビューウェインドで、 Performed and a straight for a straight for a straight

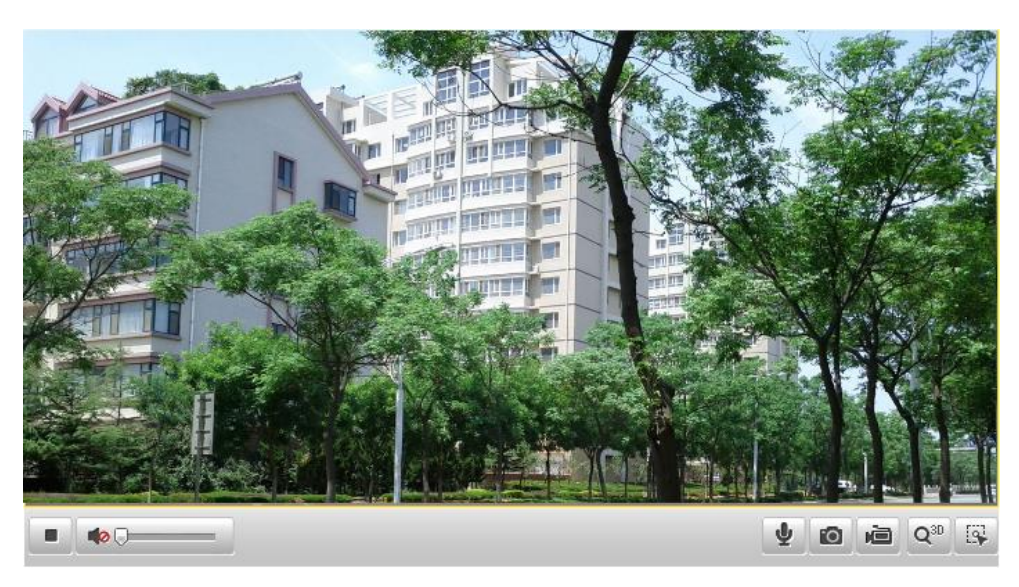

Figure 4-3 Start Live View

|  | Table 4-1 | Descr | iptions | of | the | Toolbar |
|--|-----------|-------|---------|----|-----|---------|
|--|-----------|-------|---------|----|-----|---------|

| アイコン            | 説明                         | Icon | Description |
|-----------------|----------------------------|------|-------------|
|                 | ライブビューオフ                   | •    | ライブビューオン    |
| O               | スナップショット                   |      |             |
| 画               | 手動録画オフ                     | 1    | 手動録画オン      |
|                 | Audio on and adjust volume |      | ミュート        |
| ¥               | 双方向音声オフ                    | •    | 双方向音声オン     |
| Q <sup>3D</sup> | 3D ポジショニング                 |      | 手動トラキング     |

### 全画面モード:

ライブビューの画面をダブルクリックすることで全画面モードに切り替えられます。

### 3D ポジショニング:

手順:

- 1. 🔍 クリックします。
- 2. 3D ポジショニングを操作します:
  - ライブビューの画面で左クリックします。
  - クリックした後、マウスの左ボタンを押しっぱなしで現在の位置から下にドラグします。それで、表示する画面も移動します。
  - マウスの左ボタンを押しっぱなしで現在の位置から上にドラグします。それで、表示する画面も対応する位置に移動します。

### 手動トラキング:

始める前:

まず、スマートトラキング設定画面に移動して、スマートトラキングを有効します。 設定 > 詳細設定> PTZ >スマートトラキング 手順:

- 1. 🗳 をクリックします。
- 画面の中に移動している物を左クリックします。そして、スピードドームはこのクリックされた物を自動トラキングが可能になります。

# 4.4 手動録画とスナップショット

ライブビュー画面で、 💿 をクリックして、スナップショットします。 🔎 をクリックし て、手動録画します。

## 4.5 PTZ 操作

### 4.5.1 PTZ コントロールパネル

ライブビュー画面で、 🗈 « をクリックして PTZ コントロール画面を呼び出します。

|   |   | 4                           | *  | # |
|---|---|-----------------------------|----|---|
|   | C | •                           | đ  | D |
| * |   | 4                           | 0  | 0 |
|   |   |                             |    |   |
|   | : | </th <th>53</th> <th>6</th> | 53 | 6 |

Figure 4-4 PTZ Control Panel

Table 4-2 Descriptions of PTZ Control Panel

| ボタン     | 説明        |
|---------|-----------|
| *** *** | ズームイン/アウト |
|         | 焦点近く/遠く   |
| 0       | アイリス +/-  |
|         | 動作スピード調整  |

## 4.5.2 プリセットの呼び出しと設定

プリセットの設定:

手順:

1. PTZコントロールパネルで、プリセットリストからプリセット番号を選択します。

| *        |   |   |          |  |
|----------|---|---|----------|--|
| Preset 1 | + | ø | <b>©</b> |  |
| Preset 2 |   |   |          |  |
| Preset 3 |   |   |          |  |
| Preset 4 |   |   |          |  |
| Preset 5 |   |   |          |  |
| Preset 6 |   |   |          |  |
| Preset 7 |   |   |          |  |

Figure 4-5 Setting a Preset

2. PTZボタンを使用して希望場所にレンズを移動します。

3. 2. 
2. 
2. 
2. 
2. 
2. 
2. 
2. 
2. 
3. 
2. 
4. 
3. 
4. 
4. 
4. 
4. 
4. 
4. 
4. 
4. 
4. 
4. 
4. 
4. 
4. 
4. 
4. 
4. 
4. 
4. 
4. 
4. 
4. 
4. 
4. 
4. 
4. 
4. 
4. 
4. 
4. 
4. 
4. 
4. 
4. 
4. 
4. 
4. 
4. 
4. 
4. 
4. 
4. 
4. 
4. 
4. 
4. 
4. 
4. 
4. 
4. 
4. 
4. 
4. 
4. 
4. 
4. 
4. 
4. 
4. 
4. 
4. 
4. 
4. 
4. 
4. 
4. 
4. 
4. 
4. 
4. 
4. 
4. 
4. 
4. 
4. 
4. 
4. 
4. 
4. 
4. 
4. 
4. 
4. 
4. 
4. 
4. 
4. 
4. 
4. 
4. 
4. 
4. 
4. 
4. 
4. 
4. 
4. 
4. 
4. 
4. 
4. 
4. 
4. 
4. 
4. 
4. 
4. 
4. 
4. 
4. 
4. 
4. 
4. 
4. 
4. 
4. 
4. 
4. 
4. 
4. 
4. 
4. 
4. 
4. 
4. 
4. 
4. 
4. 
4. 
4. 
4. 
4. 
4. 
4. 
4. 
4. 
4. 
4. 
4. 
4. 
4. 
4. 
4. 
4. 
4. 
4. 
4. 
4. 
4. 
4. 
4. 
4. 
4. 
4. 
4. 
4. 
4. 
4. 
4. 
4. 
4. 
4. 
4. 
4. 
4. 
4. 
4. 
4. 
4. 
4. 
4. 
4. 
4. 
4. <

4. 💁をクリックして設定したプリセットの場所を削除します。

注意:最大 256 プリセット設定することが可能です。

● プリセットの呼び出し:

PTZコントロールパネルで、リストから設定したプリセット番号を選択して、<sup>▶</sup>をクリックします。

| *         |   |   |          |        |
|-----------|---|---|----------|--------|
| Preset 1  | + | ø | <b>©</b> |        |
| Preset 2  |   |   |          |        |
| Preset 3  |   |   |          |        |
| Preset 4  |   |   |          |        |
| Preset 5  |   |   |          |        |
| Preset 6  |   |   |          |        |
| Preset 7  |   |   |          |        |
| Preset 8  |   |   |          |        |
| Preset 9  |   |   |          |        |
| Preset 10 |   |   |          |        |
| Dropot 11 |   |   |          | $\sim$ |

Figure 4-6 Calling a Preset

*注意:*「下記のプリセット番号はシステムより、ディフォルトで設定しましたため、呼び 出しが可能ですが、設定の変更ができません。

| 特別プリ | 機能                       | 特別プリ | 機能                       |
|------|--------------------------|------|--------------------------|
| セット  |                          | セット  |                          |
| 33   | Auto flip                | 93   | Set limit stops manually |
| 34   | Back to initial position | 94   | Remote reboot            |
| 35   | Call patrol 1            | 95   | Call OSD menu            |
| 36   | Call patrol 2            | 96   | Stop a scan              |
| 37   | Call patrol 3            | 97   | Start random scan        |
| 38   | Call patrol 4            | 98   | Start frame scan         |
| 39   | IR cut filter in         | 99   | Start auto scan          |
| 40   | IR cut filter out        | 100  | Start tilt scan          |
| 41   | Call pattern 1           | 101  | Start panorama scan      |
| 42   | Call pattern 2           | 102  | Call patrol 5            |
| 43   | Call pattern 3           | 103  | Call patrol 6            |
| 44   | Call pattern 4           | 104  | Call patrol 7            |
| 92   | Start to set limit stops | 105  | Call patrol 8            |

Table 4-3 Special Presets

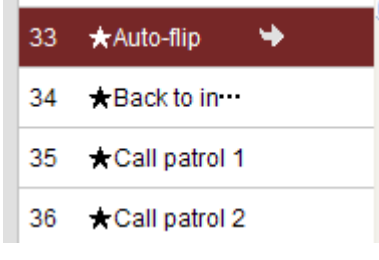

Figure 4-7 Special Preset

## 4.5.3 パトロールのセットと呼び出し

### 目的:

パトロールはすでに設定したプリセットを連結し連続的にレンズを動かす機能です。最大 8 つのパトロール設定が可能、1 つのパトロールは最大 32 プリセットが追加されます。

### 始める前:

まず、プリセットの設定が必要

● パトロールの設定:

### 手順:

- 1. PTZコントロールパネルで、 をクリックしてパトロール設定画面に移動します。
- 2. パトロール番号 Path 01 ▼ を選択します。
- 3. 🚳 をクリックしてプリセットを追加します。

| Patrol            |      |
|-------------------|------|
| Preset: Preset    | 1 🗸  |
| Patrol duration 1 |      |
| Patrol Speed 1    |      |
| OK Car            | ncel |

Figure 4-8 Adding Presets

4. プリセット番号とパトロールスピード、滞在時間を設定します。

5. ok をクリックしてプリセットを保存します。

- 6. 手順3-5を繰り返して、別のプリセットを追加します。
- 7. 🗒をクリックしてパトロールの設定を保存します。
- パトロール呼び出し:

PTZコントロールパネルで、Path 01 リストから設定したパトロールを選択して、 をクリックしてパトロールを呼び出します。

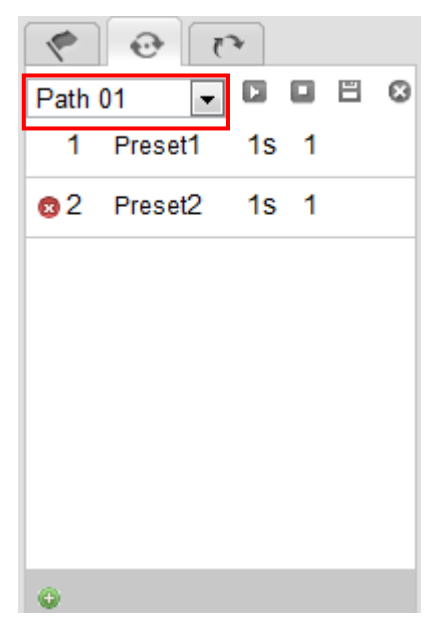

Figure 4-9 Calling a Preset

● ボタン説明:

| ボタン | 説明                                   |
|-----|--------------------------------------|
| IE  | Save a patrol                        |
|     | Call a patrol                        |
|     | Stop a patrol                        |
| 0   | Enter the adding interface of preset |
| 1   | Modify a preset                      |
| 8   | Delete a preset                      |
| 8   | Delete all the presets in one patrol |

### 4.5.4 パターンのセットと呼び出し

● パターンの設定:

手順:

PTZコントロールパネルで をクリックしてパターン設定画面に移動します。
 下記のリストからパターン番号を選択します。

| ۰ ک       | 43    |
|-----------|-------|
| Pattern 1 | 00/8% |
| Pattern 2 |       |
| Pattern 3 |       |
| Pattern 4 |       |

Figure 4-10 Patterns Settings Interface

- 2. 2. をクリックして、パン、チルトとズームの操作をレコードすることを有効にします。
- 3. メモリ容量の範囲内でPTZコントロールボタンでレンズを移動します。

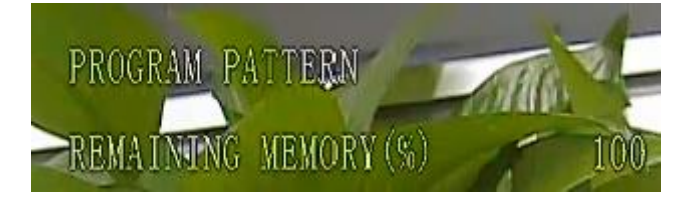

Figure 4-11 Remaining Memory

● ボタン説明:

| ボタン | 説明                          |
|-----|-----------------------------|
| I   | Start to record a pattern.  |
| 8   | Stop recording a pattern.   |
| D   | Call the current pattern.   |
|     | Stop the current pattern.   |
| *   | Delete the current pattern. |

注意

• 最大4つパターンを設定することが可能です。

# 4.6 ライブビューパラメータ

- メインストリーム/サブストリーム/サードストリーム:
   Main Stream Sub Stream 、または、 Third Stream をクリックしたら、ライブビュ
   ーの表示用ストリームの切り替えができます。ディフォルトは Main Stream です。
- 画面サイズ:

🖽 💷 🔳 をクリックしたら、画面サイズ 4:3, 16:9 の変更が可能です。

# Chapter 5 PTZ 設定

# 5.1 ホーム位置設定

ホーム位置設定:

手順:

設定画面に移動します:
 設定 > 詳細設定 > PTZ > ホーム位置

|       |                         |            |            |            | laone            |                  | icar oonn        |                   | laoning          |
|-------|-------------------------|------------|------------|------------|------------------|------------------|------------------|-------------------|------------------|
|       |                         |            |            | •          |                  | 4                | *                | #                 |                  |
| -     |                         |            |            | •          | O                | •                | Ø                | Ø                 |                  |
|       |                         |            |            | *          |                  | 4                | 0                | 0                 |                  |
|       |                         |            |            |            |                  | -                | )                | +                 |                  |
| Or .  |                         |            |            | Pre        | eset 1           |                  |                  |                   |                  |
| - Mar | ter 1                   |            |            | Pre        | eset 2           |                  |                  |                   |                  |
|       |                         |            |            | Pre        | eset 3           |                  |                  |                   |                  |
|       |                         |            |            | Pre        | eset 4           |                  |                  |                   |                  |
|       | -                       |            |            | Pre        | eset 5           |                  |                  | ~                 |                  |
|       | No. of Concession, Name |            |            |            |                  |                  |                  |                   |                  |
| Clear | Goto                    |            |            |            |                  |                  |                  |                   |                  |
|       | Clear                   | Clear Goto | Clear Goto | Clear Goto | Clear       Goto | Clear       Goto | Clear       Goto | Image: Clear Goto | Clear       Goto |

Figure 5-1 PTZ Configuration

- 2. PTZ ボタンを調整して、ホーム位置を決めます。
- 3. Set をクリックして設定を保存します。
- ホーム位置の呼び出しと削除:

Goto をクリックするとホーム位置への移動ができます。 Clear をクリ ックすることで、設定したホーム位置を削除し、工場出荷時のホーム位置の設定に戻りま す。

# 5.2 基本 PTZ パラメータ設定

基本 PTZ パラメータ設定画面に移動します:
 設定 > 詳細設定 > PTZ > 基本

| Ba | sic Limit Initial Positio | on Park Action | Privacy Mask | Scheduled Tasks | Clear Config | Smart Tracking |      |
|----|---------------------------|----------------|--------------|-----------------|--------------|----------------|------|
|    |                           |                |              |                 |              |                |      |
|    | Basic Parameter           |                |              |                 |              |                |      |
|    | Enable Proportional P     | an             |              |                 |              |                |      |
|    | 🗌 Enable Preset Freezin   | g              |              |                 |              |                |      |
|    | Preset Speed              | 4              |              | ~               |              |                |      |
|    | Keyboard Control Speed    | Normal         |              | ~               |              |                |      |
|    | Auto Scan Speed           | 28             |              | ~               |              |                |      |
|    | PTZ OSD                   |                |              |                 |              |                |      |
|    | Zoom Status               | 2s             |              | ~               |              |                |      |
|    | PT Status                 | 2s             |              | ~               |              |                |      |
|    | Preset Status             | 2s             |              | ~               |              |                |      |
|    | Power Off Memory          |                |              |                 |              |                |      |
|    | Set Resume Time Point     | 30s            |              | ~               |              |                |      |
|    |                           |                |              |                 |              |                |      |
|    |                           |                |              |                 |              |                | Save |

Figure 5-2 Basic PTZ Configuration Interface

- 2. 下記の項目を設定します:
- 基本パラメータ: 比例パン、プリセットフリーズ、プリセットスピード、キーボー ド制御スピード、オートスキャンスピードを設定有効/無効
  - ◆ 比例パン: この機能を有効にすると、パン/チルトスピードは、ズームの幅に応じて変化します。ズームの幅が多い場合には、ライブビュー画像を安定に保持するためパン/チルトのスピードをあまりにも速く移動させないです。
  - ◆ プリセットフリーズ: この機能は、監視効率を確保するために、2つのプリセット間の中間領域を示すことなく、別のプリセットによって定義されたシーンから 直接ライブビューに切り替えが可能になります。また、ネットワークシステムにおける帯域幅の使用を低減することができます。
  - ◆ プリセットスピード: 1から8まで定義したプリセットの速度を設定することができます。
  - ◆ キーボード制御スピード: ロー、ノーマルまたはハイ、の PTZ コントロールキー ボードの速度を設定します。
- オートスキャンスピード:オートスキャン、チルトスキャン、フレームスキャン、 ランダムスキャンとパノラマスキャン:5スキャンモードがあります。スキャンスピ ードは、レベル1~40に設定することができます。
- PTZ OSD: PTZ ステータスのオンスクリーン表示時間を設定します。
  - ◆ ズームステータス: 2 秒、5 秒、10 秒、常に閉じるまたは常に開きのズーム状態の 0SD 時間を設定します。
  - ◆ PT ステータス: パンニングとチルティング動作時の方位角表示時間を、2秒、5 秒、10秒、常に閉じるまたは常に開きに設定します。
  - ◆ プリセットステータス: プリセットを呼び出し中にプリセット名の表示時間を2 秒、5秒、10秒、常に閉じるまたは常に開きに設定します。
- パワーオフメモリ: 電源オフから再起動した後にドームはその前の PTZ の状態やア クションを再開することができます。ドームが PTZ の状態を再開した時点を設定する ことができます。電源オフの前の 30 秒、60 秒、300 秒、または、600 秒の状態を再開

するように設定することができます。

3. <sup>Save</sup> をクリックして設定を保存します。

# 5.3 PTZ リミットストップの設定

#### 手順:

設定画面に移動します:
 設定 > 詳細設定 > PTZ > リミット

| isic        | Limit             | Initial Position | Park Action  | Privacy Mask | Sche | duled | Tasks  | C  | lear Confi | g Smart  | Tracking |
|-------------|-------------------|------------------|--------------|--------------|------|-------|--------|----|------------|----------|----------|
|             |                   |                  |              |              |      |       |        |    |            |          |          |
|             | ~ #               | -                | 1            |              |      | ٣     |        | 4  | *          | #        |          |
| fr          | TH                | HAT              |              | point Par    |      | •     | C      | •  | ð          | ð        |          |
| 7.04        |                   |                  | A MARKET     |              | No.  | *     | w      | 4  | 0          | 0        |          |
| 1           | Se -              |                  |              |              |      |       |        | -  | <u> </u>   | +        |          |
|             | V                 | a North          | P A AT       |              |      | Pre   | eset 1 |    |            | ^        |          |
| 1           | T                 |                  | No.          |              |      | Pre   | eset 2 | Ŋ. |            |          |          |
|             |                   | Sec. 2           |              |              | 1    | Pre   | eset 3 |    |            |          |          |
|             |                   |                  |              |              | 8.0  | Pre   | eset 4 |    |            | -1       |          |
| ***<br>     |                   | Alicens ?        | A Start      |              |      | Pre   | eset 5 |    |            |          |          |
| Train C. C. | The second second |                  |              |              | 地形   |       |        |    |            | <b>M</b> |          |
|             | Enable L          | imit             |              |              |      |       |        |    |            |          |          |
| Lim         | it Type           | Γ                | Manual Stops |              | ~    |       |        |    |            |          |          |
|             | 01-1              | 5                | Vo limited   |              |      |       |        |    |            |          |          |

Figure 5-3 Configure the PTZ Limit

 Enable Limit をチェックして、手動ストップ、または、スキャンストップのリ ミットタイプを選択します。

### ● 手動ストップ:

手動リミットストップが設定されている場合には、限られた監視エリアで手動PTZコントロールパネルを操作することができます。

● スキャンストップ:

スキャンリミットストップが設定されると、ランダムスキャン、フレームスキャン、 自動スキャン、チルトスキャン、パノラマスキャンは限られた監視エリアで行われる。 注意:手動ストップの優先順位がスキャンストップより高いです。

- 2. 左/右/上/下の PTZ コントロール操作により、リミットストップを設定することができます。または、設定されたプリセットを呼び出して、設定することも可能です。
- 3. Set をクリックしてリミットを保存します、または h、Clear をクリックしてリミットを削除します。

# 5.4 スケジュールタスクの設定

目的:

あるスケジュールに沿い、事前に設定したアクションをドームに自動に動作させます。 手順:

1. 設定画面に移動します:

| 🕑 Enal            | ble S | chedu  | iled T | ask |        |     |  |      |   |     |      | _      |     |     |      |      |   |   |    |    |    |      |      |
|-------------------|-------|--------|--------|-----|--------|-----|--|------|---|-----|------|--------|-----|-----|------|------|---|---|----|----|----|------|------|
| Park Ti           | me    |        |        | ę   | 5      |     |  |      |   |     |      | <br>se | con | d   |      |      |   |   |    |    |    |      |      |
| Timing            | Tas   | (S     |        |     |        |     |  |      |   |     |      |        |     |     |      |      |   |   |    |    | E  | Edit | Task |
|                   | 0     |        | 2      | 4   |        | 6   |  | 8    |   |     | 10   | 12     |     | 14  |      | 1    | 6 | 1 | 18 | 20 | 22 | 2    | 24   |
| Mon<br>Tue<br>Wed |       |        |        |     |        |     |  |      |   |     |      |        |     |     |      |      |   |   |    |    |    |      |      |
| Fri<br>Sat        |       |        |        |     |        |     |  |      |   |     |      |        |     |     |      |      |   |   |    |    |    |      |      |
| Sun               | eda   | nd are | en co  |     | are ur | ; ; |  | ting | l | the | neic | ring   | sch | edu | ledi | task | 5 |   |    |    |    |      |      |

Figure 5-4 Configure Scheduled Tasks

- 2. Enable Scheduled Taskをチェックします。
- 3. Park Time (スケジュールタスク開始前の滞在時間) を設定します。
- 4. スケジュールタスクの詳細を設定します.
  - 手順:
  - **Edit Tasks** をクリックします。 (1)

| Mon<br>All D<br>• Cust | Tue Wed Thu<br>Day Close | Fri Sat Sun         |           |   |              |
|------------------------|--------------------------|---------------------|-----------|---|--------------|
| Period                 | Start Time               | End Time            | Task Type |   | Task Type ID |
| 1                      | 00:00                    | 00:00               | Close     | • |              |
| 2                      | 10 :3                    | 0                   | Close     | • |              |
| 3                      | 00:00                    | 00:00               | Close     | • |              |
| 4                      | 00:00                    | 00:00               | Close     |   |              |
| 5                      | 00:00                    | 00:00               | Close     |   |              |
| 6                      | 00:00                    | 00:00               | Close     |   |              |
| 7                      | 00:00                    | 00:00               | Close     | • |              |
| 8                      | 00:00                    | 00:00               | Close     |   |              |
| 9                      | 00:00                    | 00:00               | Close     |   |              |
| 10                     | 00:00                    | 00:00               | Close     |   |              |
| Copy to \<br>✓ Mon [   | Week Select All          | u 🗖 Fri 🗋 Sat 🗖 Sun | Сору      |   | OK Cancel    |

Figure 5-5 Edit the Schedule and Task Type

- (2) タスクが稼働する日付を選択します。
- All Day をクリックするとオールディーで稼働します。または、Customize を クリックして、各タスクのStart Time とEnd Time を設定します。
- (4) リストからタスクのタイプを選択します。

| Close         | • |
|---------------|---|
| Close         |   |
| Auto Scan     |   |
| Frame Scan    |   |
| Random Scan   |   |
| Patrol        |   |
| Pattern       |   |
| Preset        |   |
| Panorama Scar | ۱ |
| Tilt Scan     |   |
| Dome Reboot   |   |
| Dome Adjust   |   |
| Aux Output    |   |

Figure 5-6 Task Types

- (5) ある日付のタスクの設定が完了した後、ほかの日付にコピーすることが可能です。
- (6) ペレクション (6) ペレー (6) ペレー (6) ペレー (6) ペレー (6) ペレー (6) ペレー (7) ペレー (7

**注意**: 一日最大 10 個のタスクの設定が可能です。

<sup>Save</sup>をクリックして設定を保存します。

5.

# 5.5 パークアクション

### 目的:

この機能は事前に設定したパークアクションを稼働させます。

*注意:* スケジュールタスクと同時設定する場合、優先順位はスケジュールタスクが高いです。

### 手順:

設定画面に移動します:
 設定 > 詳細設定 > パークアクション

| Basic Limit Initial Posit | tion Park Action | Privacy Mask | Scheduled Tasks | Clear Config | Smart Tracking |      |
|---------------------------|------------------|--------------|-----------------|--------------|----------------|------|
|                           |                  |              |                 |              |                |      |
| Enable Park Action        |                  |              |                 |              |                |      |
| Park Time                 | 5                |              | second          |              |                |      |
| Action Type               | Auto Scan        |              | *               |              |                |      |
|                           |                  |              |                 |              |                |      |
|                           |                  |              |                 |              |                |      |
|                           |                  |              |                 |              |                | Save |

Figure 5-7 Set the Park Action

- 2. Enable Park Action をチェックします。
- 3. Park Time (アクション稼働開始前の滞在時間) を設定します。
- 4. リストからタスクのタイプを選択します。

| Auto Scan     |   |
|---------------|---|
| Auto Scan     |   |
| Frame Scan    |   |
| Random Scan   | ŀ |
| Patrol        |   |
| Pattern       |   |
| Preset        |   |
| Panorama Scan |   |
| Tilt Scan     |   |

Figure 5-8 Action Types

5. Save をクリックして設定を保存します。

# 5.6 プライバシーマスクの設定

#### 手順:

設定画面に移動します:
 設定 > 詳細設定 > PTZ > プライバシーマスク

|                      |                              | Millioneth                                     | -     | 1.44       | -             |      |             |     | F   4 | #              |        |
|----------------------|------------------------------|------------------------------------------------|-------|------------|---------------|------|-------------|-----|-------|----------------|--------|
| 12                   | 100                          | ALCONTRACTOR OF                                |       | FEEX       |               | •    | 0           | • C | ו ק   | 5              |        |
| ft.                  | o H                          | FARIT                                          |       |            | a la          |      | •           |     | 2     | 0              |        |
| and a                |                              |                                                |       |            |               |      |             | 0   |       | -+             |        |
|                      | S.                           |                                                |       |            |               | Pres | et 2        |     |       |                |        |
| V                    | EV/S                         |                                                |       | The second | 1             | Pres | et 3        |     |       |                |        |
|                      | . K                          |                                                | Ale a |            | tig           | Pres | et 4        |     |       |                |        |
| 2                    | 研                            |                                                | NOT   |            |               | Pres | et 5        |     |       | -              |        |
| and the second       | 101 C                        | 100                                            |       |            |               | Dree | et 6        |     |       |                |        |
|                      | aller.                       | TANK                                           |       |            |               | Fles | 010         |     |       | $\sim$         |        |
| Stop                 | Drawin                       | Clear All                                      |       | THE AL     |               | Fles |             |     |       |                |        |
| Stop<br>Priva        | Drawii<br>Icy Mas            | ng Clear All<br>k List                         |       |            |               | ries |             |     | [     | Add            | Delete |
| Stop<br>Priva<br>Io. | Drawin<br>Drawin<br>Incy Mas | ng Clear All<br>k List<br>Name                 |       | Т          | ype           | Fles | Enab        | le  | Zool  | Add<br>m Limit | Delete |
| Stop<br>Priva<br>Io. | Drawin<br>Drawin<br>ncy Mas  | ng Clear All<br>k List<br>Name<br>Privacy Mask | 1     | T          | ype<br>/ellow | Fies | Enab<br>Yes | le  | Zoor  | Add<br>m Limit | Delete |

Figure 5-9 Draw the Privacy Mask

- 2. ドームをプライバシーマスクのエリアに移動します。
- 3. Draw Area をクリックして; プライバシーマスクのエリアを設定します。
- 4. マウスをドラグ操作で四角型のエリアを描きます。
- 5. Stop Drawin をクリックしてエリアの設を完了します。または、 Clear All をク リックしてエリアを削除します。
- 6. Add をクリックして、エリアを保存します、そして、保存したエリアはリ

ストに表示されます。 Delete をクリックしてリストから削除することも可能です、 同時エリアの色も定義されます。

| No. | Name           | Туре   | Enable |
|-----|----------------|--------|--------|
| 1   | Privacy Mask 1 | gray 💌 | Yes    |
| 2   | Privacy Mask 2 | gray   | Yes    |

Figure 5-10 Privacy Mask List
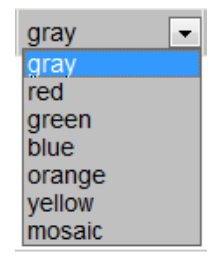

Figure 5-11 Define Mask Color

Enable Privacy Mask クリックして機能を有効にします。
 注意: 最大 24 エリア設定が可能です。

# 5.7 スマートトラキングの設定

手順:

1. 設定画面に移動します:

|                  |         | det T    |               | ٣      |                  | • | * | ## |   |  |
|------------------|---------|----------|---------------|--------|------------------|---|---|----|---|--|
|                  | - CER   |          |               |        | O                | • | ٥ | đ  |   |  |
| TIM              | - Cin   |          |               | *      | w                | 4 | 0 | 0  |   |  |
|                  |         |          |               | Pre    | eset 1<br>eset 2 |   |   | •  |   |  |
|                  | 1       |          |               | Pre    | eset 3           | 3 |   |    |   |  |
|                  |         | A Sector |               | Pre    | eset 4           |   |   |    |   |  |
|                  | CHANKS. |          |               | Pre    | eset 5           | 8 |   | ~  | 8 |  |
| _ Enable Smart T | racking |          | - A-Solitonia |        |                  |   |   |    |   |  |
| Duration         | 20      |          | 5             | second | i i              |   |   |    |   |  |

Figure 5-12 Configure Smart Tracking

- 2. Enable Smart Tracking をチェックします。
- 3. PTZ ボタンを押して、オブジェクトを選択します。
- 4. Set Zoom Ratio をクリックして現在のズーム率をトラキングズーム率として設定します。
- 5. トラキング滞在時間を設定します。時間の設定範囲は 0-300 秒まで可能です。

# 5.8 PTZ 設定削除

- 設定画面に移動します:
   設定 > 詳細設定 > PTZ >設定削除
- 2. チェックボックスから削除したい項目をチェックします。
- 3. Save をクリックして削除します。

# Chapter 6 スピードドームの設定

# 6.1 ローカルパラメータの設定

| I | : / | WA |  |
|---|-----|----|--|
| Ŧ | 1   | 瞑  |  |

1. 設定画面に移動します:

設定 > ローカル設定

Local Configuration

| Live View Parameters            |                            |                        |                              |         |
|---------------------------------|----------------------------|------------------------|------------------------------|---------|
| Protocol                        | ⊙ TCP                      | O UDP                  | MULTICAST                    |         |
| Live View Performance           | 🔿 Shortest Delay           | 🔿 Real Time            | <ul> <li>Balanced</li> </ul> | Fluency |
| Rules                           | <ul> <li>Enable</li> </ul> | 🔿 Disable              |                              |         |
| Image Format                    | JPEG                       | O BMP                  |                              |         |
| Record File Settings            |                            |                        |                              |         |
| Record File Size                | ○ 256M                     |                        | 🔿 1G                         |         |
| Save record files to            | C:\Documents and S         | ettings\shoujieyu\Web\ | RecordFiles                  | Browse  |
| Save downloaded files to        | C:\Documents and S         | ettings\shoujieyu\Web\ | DownloadFiles                | Browse  |
| Picture and Clip Settings       |                            |                        |                              |         |
| Save snapshots in live view to  | C:\Documents and S         | ettings\shoujieyu\Web\ | CaptureFiles                 | Browse  |
| Save snapshots when playback to | C:\Documents and S         | ettings\shoujieyu\Web\ | PlaybackPics                 | Browse  |
| Save clips to                   | C:\Documents and S         | ettings\shoujieyu\Web\ | PlaybackFiles                | Browse  |
|                                 |                            |                        |                              |         |
|                                 |                            |                        |                              |         |
|                                 |                            |                        |                              | Save    |

Figure 6-1 Local Configuration Interface

- 2. 下記の項目を設定します:
- ライブビューパラメータ: プロトコルタイプ、ストリームタイプ、画像サイズ、ライ ブビュー性能を設定します。
  - ◆ プロトコルタイプ: TCP, UDP, MULTICAST と HTTP を選択できます。
  - ◆ ライブビュー性能: ライブビューのパフォーマンスの最小遅延、バランスまたは ベストフルーエンシーを設定します。
  - ◆ ルール:モーションの動的解析のルールを有効または無効にすることができます。
  - ◆ **イメージ保存形式**: JPEG、または、BMP
- 録画ファイル設定:保存パスの設定
  - ◆ 録画ファイルサイズ:一個当たりの録画ファイルのサイズを設定します。256M, 512M または1Gの設定が可能です。

- ◆ Save record files to: 手動録画の保存パス
- ♦ Save downloaded files to: Playback 録画ファイルの保存パス
- Picture and Clip Settings: スナップショットとクリップの保存パスの設定
  - ◆ Save snapshots in live view to: Live View ップショットの保存バス
  - ◆ Save snapshots when playback to: Playback ナップショットの保存バス
  - ◆ Save clips to: Playback インターフェースでビデオクリップの保存 バス
- 3. Save をクリックして設定を保存します。

# 6.2 タイムの設定

設定画面に移動します: 設定 > 基本設定 >システム > タイム設定 または 設定 > 詳細設定 >システム > タイム設定

| evice Information | ne Settings Maintenance                          |      |
|-------------------|--------------------------------------------------|------|
| Time Zone         | (GMT+08:00) Beijing, Urumqi, Singapore           |      |
| Time Sync.        |                                                  |      |
| © NTP             |                                                  |      |
| Server Address    |                                                  |      |
| NTP Port          |                                                  |      |
| Interval          | min.                                             |      |
| Manual Time Syn   | ю.                                               |      |
| Device Time       | 2012-10-30T21:51:37                              |      |
| Set Time          | 2012-10-30T21:51:01 📄 🔲 Sync. with computer time |      |
|                   |                                                  |      |
|                   |                                                  | Save |

Figure 6-2 Time Settings

- NTP サーバによる時間同期
- (1) **NTP** をチェックします。
- (2) 下記の項目を設定します:

| サーバアド     | <b>ドレス</b> :NTP サーバの IP アドレス。  |
|-----------|--------------------------------|
| NTP Port: | NTP server ポート、ディフォルトは 123 です。 |
| Interval: | 時間同期の間隔(1m-10080m)             |

| Time Sync.     |     |      |
|----------------|-----|------|
| INTP           |     |      |
| Server Address |     | ]    |
| NTP Port       | 123 | ]    |
| Interval       | 0   | min. |

Figure 6-3 Time Sync by NTP Server

## ● 手動時間同期

- (1) Manual Time Sync をクリックします。
- (2) のリックしてポップアップのカレンダーでシステム時間を設定します。

| (3) |      |      | Save | 9             |     | を   | クリックして設定を係        | <b>禄存します</b> 。      |                          |
|-----|------|------|------|---------------|-----|-----|-------------------|---------------------|--------------------------|
|     | •    | Feb  | 2    | 013           |     | ▶ ₩ |                   |                     |                          |
| Sur | Mon  | Tue  | Wed  | Thu           | Fri | Sat |                   |                     |                          |
| 27  |      | 29   | 30   |               | 1   | 2   |                   |                     |                          |
| 3   | 4    | 5    | 6    | 7             | 8   | 9   |                   |                     |                          |
| 10  | 11   | 12   | 13   | 14            | 15  | 16  |                   |                     |                          |
| 17  | 18   | 19   | 20   | 21            | 22  | 23  | Manual Time Sync. |                     |                          |
| 24  | 25   | 26   | 27   | 28            |     |     |                   |                     |                          |
| 3   | 4    |      | 6    |               | 8   |     | Device Time       | 2012-06-25T21:15:13 |                          |
|     | Time | 14 : | 24   | : 10<br>Today | •   | ок  | Set Time          | 2012-06-25T21:14:03 | Sync. with computer time |

Figure 6-4 Time Sync Manually

● タイムズーン

| Device Information | Time Settings | Maintenance                          |
|--------------------|---------------|--------------------------------------|
| Time Zone          | (GMT          | T+07:00) Bangkok, Hanoi, Jakarta 🛛 👻 |

Figure 6-5 Time Zone Settings

● 夏時間の設定(サマータイム)

## 手順:

(1) 設定画面に移動します

| <ul> <li>(2) 設定 &gt; 詳細設定 &gt;シ</li> <li>(3) □ Enable DST をチェッ</li> <li>(4) DST の日付を設定しま</li> <li>(5) Save たクリッッ</li> </ul> | •ステム > DST<br>ックします。<br>ミす。 |           |
|----------------------------------------------------------------------------------------------------|-----------------------------|-----------|
| (5) 2999                                                                                                    | クして設定を休任します。                |           |
| DST                                                                                                    |                             |           |
| Enable DST                                                                                                    |                             |           |
| Start Time                                                                                                    | Apr 💌 First 💌 Sun 💌 02      | ▼ o'clock |
| End Time                                                                                                    | Oct 💌 Last 💌 Sun 💌 02       | • o'clock |
| DST Bias                                                                                                    | 30min                       | •         |
|                                                                                                    |                             |           |

Figure 6-6 DST Settings

# 6.3 ネットワーク設定

# 6.3.1 TCP/IPの設定

手順:

設定画面に移動します
 設定 > 基本設定 >システム > ネットワーク > TCP/IP
 または 設定 > 詳細設定 > ネットワーク > TCP/IP

| TCP/IP Port          |                     |                          |      |
|----------------------|---------------------|--------------------------|------|
| NIC Settings         |                     |                          |      |
| NIC Type             | Auto 👻              |                          |      |
| DHCP                 |                     |                          |      |
| IPv4 Address         | 172.8.4.166         |                          |      |
| IPv4 Subnet Mask     | 255.255.255.0       |                          |      |
| IPv4 Default Gateway | 172.8.4.1           |                          |      |
| IPv6 Mode            | Route Advertisement | View Route Advertisement |      |
| IPv6 Address         |                     |                          |      |
| IPv6 Subnet Mask     |                     |                          |      |
| IPv6 Default Gateway |                     |                          |      |
| Mac Address          | 8c:e7:48:d9:b1:4c   |                          |      |
| MTU                  | 1500                |                          |      |
| Multicast Address    |                     |                          |      |
|                      |                     |                          |      |
| DNS Server           |                     |                          |      |
| Preferred DNS Server | 8.8.8.8             |                          |      |
| Alternate DNS Server |                     |                          |      |
|                      |                     |                          |      |
|                      |                     |                          | Save |

Figure 6-7 TCP/IP Settings

- 2. NIC設定します、IPv4(IPv6) Address, IPv4(IPv6) Subnet Mask と IPv4(IPv6) Default Gateway.
- 3. Save をクリックして設定を保存します。

#### 注意:

● もし、DNSの設定も必要であれば、DNSを設定します。

| DNS Server           |         |
|----------------------|---------|
| Preferred DNS Server | 8.8.8.8 |
| Alternate DNS Server |         |

Figure 6-8 DNS Server Settings

# 6.3.2 ポートの設定

## 手順:

設定画面に移動します
 設定 > 基本設定 >システム > ネットワーク > ポート
 または 設定 > 詳細設定 > ネットワーク > ポート

| TCP/IP | Port     |      |  |
|--------|----------|------|--|
|        |          |      |  |
| HTT    | 'P Port  | 80   |  |
| RTS    | P Port   | 554  |  |
| HTT    | PS Port  | 443  |  |
| Serv   | ver Port | 8000 |  |
|        |          |      |  |

Save

### Figure 6-9 Port Settings

- 2. ポート設定します。 HTTP Port: 80. RTSP Port: 554. HTTPS Port: 443. SDK Port: 8000.
- 3. Save をクリックして設定を保存します。

# 6.3.3 PPPoE の設定

## 手順:

設定画面に移動します
 設定 > 詳細設定 > ネットワーク > PPPoE

| TCP/IP | Port    | DDNS | PPPoE | SNMP | 802.1X | QoS | FTP | UPnP™ | Email | NAT |      |
|--------|---------|------|-------|------|--------|-----|-----|-------|-------|-----|------|
|        |         |      |       |      |        |     |     |       |       |     |      |
| 🖌 E    | nable P | PPoE |       |      |        |     |     |       |       |     |      |
| Dyn    | amic IP |      | 0.0   | .0.0 |        |     |     |       |       |     |      |
| Use    | r Name  |      |       |      |        |     |     |       |       |     |      |
| Pas    | sword   |      |       |      |        |     |     |       |       |     |      |
| Con    | firm    |      |       |      |        |     |     |       |       |     |      |
|        |         |      |       |      |        |     |     |       |       |     |      |
|        |         |      |       |      |        |     |     |       |       |     | Save |

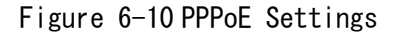

- 2. Enable PPPoE をチェックします。
- 3. User Name, Passwordを入力します。
- 4. Save をクリックして設定を保存します。
- 5.

# 6.3.4 DDNS の設定

#### 始める前

DDNSサービスの申請が必要 *手順:* 

1. 設定画面に移動します:

設定 > 詳細設定 > ネットワーク > DDNS

| TCP/IP | Port        | DDNS | PPPoE | SNMP | 802.1X | QoS | FTP | UPnP™ | Email | NAT |  |  |  |
|--------|-------------|------|-------|------|--------|-----|-----|-------|-------|-----|--|--|--|
|        |             |      |       |      |        |     |     |       |       |     |  |  |  |
|        | Enable DDNS |      |       |      |        |     |     |       |       |     |  |  |  |
| DD     | NS Type     |      | Dy    | nDNS |        |     | *   |       |       |     |  |  |  |
| Sei    | ver Addr    | ess  |       |      |        |     |     |       |       |     |  |  |  |
| Do     | main        |      |       |      |        |     |     |       |       |     |  |  |  |
| Poi    | t           |      | 0     |      |        |     |     |       |       |     |  |  |  |
| Us     | er Name     |      |       |      |        |     |     |       |       |     |  |  |  |
| Pa     | sword       |      |       |      |        |     |     |       |       |     |  |  |  |
| Co     | nfirm       |      |       |      |        |     |     |       |       |     |  |  |  |
|        |             |      |       |      |        |     |     |       |       |     |  |  |  |
|        |             |      |       |      |        |     |     |       |       |     |  |  |  |

Save

Figure 6-11 DDNS Settings

- 2. Enable DDNS をチェックします。
- 3. DDNS Type. を選択します。: IPServer, HiDDNS and DynDNS.
  - DynDNS:

### 手順:

- (1) DynDNS (e.g. members.dyndns.org) のIPアドレスを入力します。
- (2) ドメイン名を入力します。
- (3) DynDNS serverのポートを入力します。
- (4) User Name と Password を入力します。
- (5) Save をクリックして設定を保存します。

#### Enable DDNS

| DDNS Type      | DynDNS 🗸           |
|----------------|--------------------|
| Server Address | members.dyndns.org |
| Domain         | 123.dyndns.org     |
| Port           | 0                  |
| User Name      | test               |
| Password       | •••••              |
| Confirm        | •••••              |

Figure 6-12 DynDNS Settings

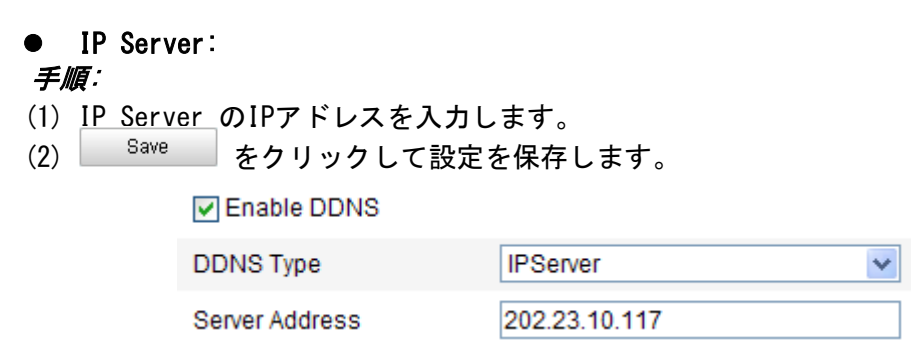

Figure 6-13 IPServer Settings

## • Hiddns:

#### 手順:

- (1) <u>www.hik-online.com</u>を入力します。
- (2) <u>ドメイン名</u>を入力します。
- (3) Save をクリックして設定を保存します。

Enable DDNS

| DDNS Type      | HIDDNS             |
|----------------|--------------------|
| Server Address | www.hik-online.com |
| Domain         | 423315940          |
| Port           | 0                  |
| User Name      |                    |
| Password       |                    |
| Confirm        |                    |

Figure 6-14 HiDDNS Settings

• NO-IP:

手順:

- (1) NO-IPのIPアドレスを入力します。
- (2) ドメイン名を入力します。
- (3) NO-IP serverのポートを入力します。
- (4) User Name と Password を入力します。
- (5) Save をクリックして設定を保存します。

## 6.3.5 SNMPの設定

手順:

設定画面に移動します:
 設定 > 詳細設定 > ネットワーク > SNMP

| TCP/IP Port DDNS PPF     | 20E SNMP 802.1X QoS FTP UPnP™ Email NAT |
|--------------------------|-----------------------------------------|
|                          |                                         |
| SNMP v1/v2               |                                         |
| Enable SNMPv1            |                                         |
| Enable SNMP v2c          |                                         |
| Write SNMP Community     | private                                 |
| Read SNMP Community      | public                                  |
| Trap Address             |                                         |
| Trap Port                | 162                                     |
| Trap Community           | public                                  |
|                          |                                         |
| SNMP v3                  |                                         |
| Enable SNMPv3            |                                         |
| Read UserName            |                                         |
| Security Level           | no auth, no priv                        |
| Authentication Algorithm | ● MD5 ○ SHA                             |
| Authentication Password  |                                         |
| Private-key Algorithm    | DES      AES                            |
| Private-key password     |                                         |
| Write UserName           |                                         |
| Security Level           | no auth, no priv 🗸                      |
| Authentication Algorithm | ⊛ MD5 ⊖ SHA                             |
| Authentication Password  |                                         |
| Private-key Algorithm    | • DES C AES                             |
| Private-key password     |                                         |
|                          |                                         |
| SNMP Other Settings      |                                         |
| SNMP Port                | 161                                     |
|                          |                                         |
|                          | Save                                    |

Figure 6-15 SNMP Settings

- 2. (Enable SNMP SNMPv1, Enable SNMP v2c, Enable SNMPv3)の中の一つをチェ ックします。
   3. SNMPを設定します。
- 4. Save をクリックして設定を保存します。

# 6.3.6 802.1X の設定

目的:

標準によるアクセス認証をサポートします。

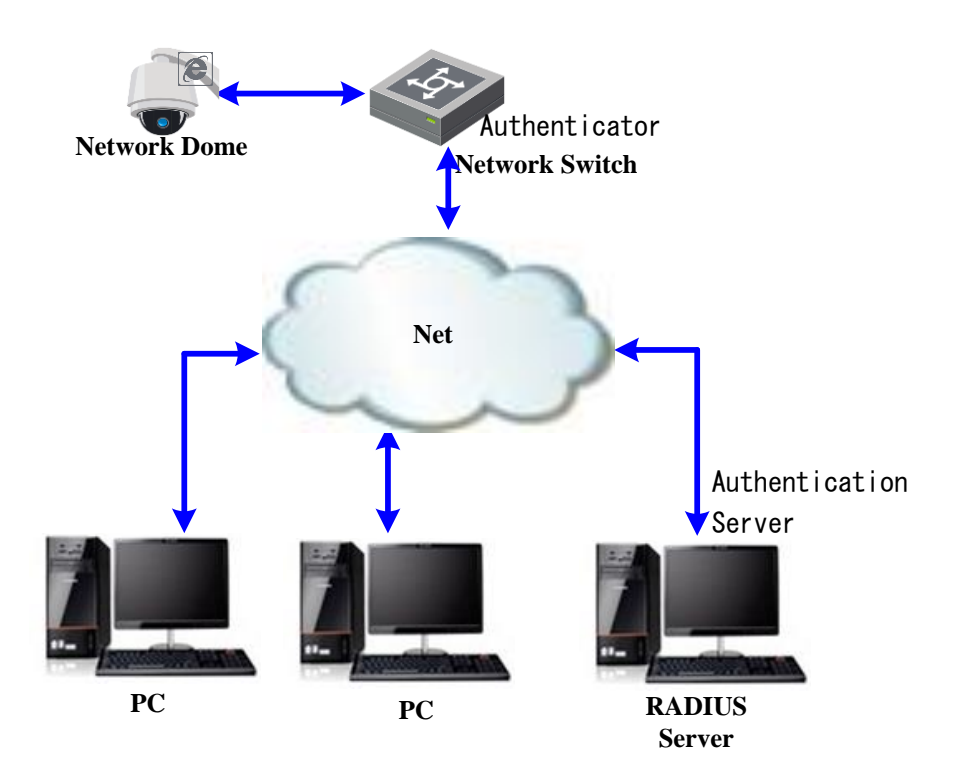

Figure 6-16 Protected LAN

#### 手順:

- 1. ネットワークカメラを直接 PC と接続します。
- 2. 設定画面に移動します:

設定 > 詳細設定 > ネットワーク > 802.1X

| TCP/IP | Port               | DDNS | PPPoE | SNMP  | 802.1X | QoS | FTP | UPnP™ | Email | NAT |  |      |  |
|--------|--------------------|------|-------|-------|--------|-----|-----|-------|-------|-----|--|------|--|
|        |                    |      |       |       |        |     |     |       |       |     |  |      |  |
| I      | Enable IEEE 802.1X |      |       |       |        |     |     |       |       |     |  |      |  |
| Prot   | ocol               |      | EA    | P-MD5 |        |     | ~   |       |       |     |  |      |  |
| EAP    | OL vers            | ion  | 1     |       |        |     | *   |       |       |     |  |      |  |
| Use    | r Name             |      |       |       |        |     |     |       |       |     |  |      |  |
| Pas    | sword              |      |       |       |        |     |     |       |       |     |  |      |  |
| Con    | firm               |      |       |       |        |     |     |       |       |     |  |      |  |
|        |                    |      |       |       |        |     |     |       |       |     |  |      |  |
|        |                    |      |       |       |        |     |     |       |       |     |  | Save |  |

Figure 6-17 802.1X Settings

- 3. Enable IEEE 802.1X をチェックします。
- 4. 802.1X settings を設定します。
- 5. ユーザ ID とパスワードを入力してサーバとアクセスします。
- 6. Save をクリックして設定を保存します。

注意:設定完了後、自動再起動します。

7. 設定完了後、保護されたネットワークにネットワークカメラを接続します。

# 6.3.7 QoS の設定

#### 手順:

1. 設定画面に移動します:

| 設定 | > | 詳紙     | 1125     | 定 >     | ネッ                 | トワ・  | ーク     | > Qo | Sc  |       |       |     |  |     |   |
|----|---|--------|----------|---------|--------------------|------|--------|------|-----|-------|-------|-----|--|-----|---|
|    |   | TCP/IP | Port     | DDNS    | PPP <sub>0</sub> E | SNMP | 802.1X | QoS  | FTP | UPnP™ | Email | NAT |  |     |   |
|    |   | Vide   | eo/Audio | DSCP    | 0                  |      |        |      |     |       |       |     |  |     |   |
|    |   | Eve    | nt/Alarm | DSCP    | 0                  |      |        |      |     |       |       |     |  |     |   |
|    |   | Man    | agemer   | nt DSCP | 0                  |      |        |      |     |       |       |     |  |     |   |
|    |   |        |          |         |                    |      |        |      |     |       |       |     |  |     |   |
|    |   |        |          |         |                    |      |        |      |     |       |       |     |  | Sav | e |

Figure 6-18 QoS Settings

- 2. QoS (video/audio DSCP, event/alarm DSCP と Management DSCP) を設定します。 DSCP の設定範囲は 0-63、高ければ高いほど、優先順位が高いです。
- 3. Save をクリックして設定を保存します。

#### 注意:

● 設定有効するには、再起動が必要です。

# 6.3.8 FTP 設定

手順:

1. 設定画面に移動します:

設定 > 詳細設定 > ネットワーク > FTP

| TCP/IP Port DDNS PF | PoE SNMP 802.1X QoS FTP UPnP™ Email NAT |  |  |  |  |  |  |  |
|---------------------|-----------------------------------------|--|--|--|--|--|--|--|
|                     |                                         |  |  |  |  |  |  |  |
| Server Address      | 202.11.412.76                           |  |  |  |  |  |  |  |
| Port                | 21                                      |  |  |  |  |  |  |  |
| User Name           | test Anonymous                          |  |  |  |  |  |  |  |
| Password            | •••••                                   |  |  |  |  |  |  |  |
| Confirm             | •••••                                   |  |  |  |  |  |  |  |
| Directory Structure | Save in the root directory.             |  |  |  |  |  |  |  |
| Parent Directory    | Use Device Name                         |  |  |  |  |  |  |  |
| Child Directory     | Use Camera Name                         |  |  |  |  |  |  |  |
| Upload Type         | Upload Picture                          |  |  |  |  |  |  |  |
|                     |                                         |  |  |  |  |  |  |  |
|                     | Save                                    |  |  |  |  |  |  |  |

Figure 6-19 FTP Settings

2. FTP (server address, port, user name, password など)を設定します。

- ファイルを保存する FTP サーバにディレクトリを設定する:
  - ◆ Root directory: ファイルは、FTP サーバのルートに保存されます。
  - ◆ Parent directory: ファイルは、FTP サーバ内のフォルダに保存されます.

| Use | Device | Name 💌     |
|-----|--------|------------|
| Use | Device | Name       |
| Use | Device | Number     |
| Use | Device | IP address |

Figure 6-20 Parent Directory

♦ Child directory: 親ディレクトリ内に作成するサブフォルダです。ファイ ルが FTP サーバにあるサブフォルダに保存されます。

| Use Camera | Name 🔽 |
|------------|--------|
| Use Camera | Name   |
| Use Camera | Number |

Figure 6-21 Child Directory

- Upload type: FTP サーバにキャプチャした画像をアップロードできるようにする。
- 3. <sup>Save</sup> をクリックして設定を保存します。

# 6.3.9 UPnP<sup>™</sup>の設定

手順:

- 設定画面に移動します:
   設定 > 詳細設定 > ネットワーク > UPnP
- UPnP<sup>™</sup> をチェックします。
   フレンドリ名を入力します。

| 📝 Enable UPnP™ |        |  |  |
|----------------|--------|--|--|
| Friendly Name  | Camera |  |  |
|                |        |  |  |

Figure 6-22 Configure UPnP Settings

Save

# 6.3.10 NAT の設定

### 手順:

1. 設定画面に移動します: ディフォルトポートの解放:

| Port Mapping Mode                                                                                                    | Auto          | v             |           |  |  |  |  |  |  |
|----------------------------------------------------------------------------------------------------|---------------|---------------|-----------|--|--|--|--|--|--|
| カスタマサイズポートの解放:                                                                                                    |               |               |           |  |  |  |  |  |  |
| Port Mapping Mode                                                                                                    | Manual        | •             |           |  |  |  |  |  |  |
| Image: Image of the state of the state o |               |               |           |  |  |  |  |  |  |
| Port Mapping Mode                                                                                                    | Manual        | •             |           |  |  |  |  |  |  |
|                                                                                                    | Protocol Name | External Port | Status    |  |  |  |  |  |  |
| $\checkmark$                                                                                                    | HTTP          | 83            | Not Valid |  |  |  |  |  |  |
| $\checkmark$                                                                                                    | RTSP          | 554           | Not Valid |  |  |  |  |  |  |
| $\checkmark$                                                                                                    | SDK           | 8003          | Not Valid |  |  |  |  |  |  |

2. Save

Save をクリックして設定を保存します。

# 6.3.11 Email の設定

## 目的:

アラームが発報時に、Emailで事前に指定したところに送信できます。

## 始める前:

DNSの設定が必要です。

### 手順:

設定画面に移動します:
 設定 > 詳細設定 > ネットワーク > Email

| Sender              |                       |
|---------------------|-----------------------|
| Sender              |                       |
| Sender's Address    |                       |
| SMTP Server         |                       |
| SMTP Port           | 25                    |
| Enable SSL          |                       |
| Interval            | 2s 🛛 🖌 Attached Image |
| Authentication      |                       |
| User Name           |                       |
| Password            |                       |
| Confirm             |                       |
|                     |                       |
| Receiver            |                       |
| Receiver1           |                       |
| Receiver1's Address |                       |
| Receiver2           |                       |
| Receiver2's Address |                       |
| Receiver3           |                       |
| Receiver3's Address |                       |

Figure 6-23 Email Settings

2. 下記の項目を設定します:

Sender: 送信者。 Sender's Address: 送信者のメールアドレス。 SMTP Server: SMTP サーバのアドレス。 SMTP Port: SMTP port、ディフォルトポートは 25。 Enable SSL: SSL による送信を有効します。 Attached Image: アラーム発生時の写真のファイルを添付します。 Interval: 送信の間隔 Authentication (optional): メールサーバの認証 Receiver: 受信者 Receiver's Address: 受信者のアドレス

3. Save をクリックして設定を保存します。

# 6.4 ビデオとオーディオの設定

# 6.4.1 ビデオの設定

手順:

設定画面に移動します:
 設定 > 基本設定 > ビデオ / オーディオ > ビデオ
 または、設定 > 詳細設定 > ビデオ / オーディオ > ビデオ

| Video Audio      |                     |      | <br> |
|------------------|---------------------|------|------|
| Stream Type      | Main Stream(Normal) | •    |      |
| Video Type       | Video&Audio         | •    |      |
| Resolution       | 1920*1080P          | •    |      |
| Bitrate Type     | Constant            | •    |      |
| Video Quality    | Medium              | •    |      |
| Frame Rate       | 25                  | •    |      |
| Max. Bitrate     | 6144                | Kbps |      |
| Video Encoding   | H.264               | •    |      |
| Profile          | High Profile        | •    |      |
| I Frame Interval | 25                  |      |      |
|                  |                     |      |      |
|                  |                     |      |      |
|                  |                     |      | Save |

Figure 6-24 Configure Video Settings

- 2. メイン、サブ、サードストリームの Stream Type を選択します。
- 3. ストリームの各パラメータを設定します。

ビデオタイプ:
ビデオ、もしくは、ビデオ・オーディオ
解像度:
ビデオ出力解像度
ビットレートタイプ:
ビットレートタイプを可変、または、固定に設定します。
画質:
ビットレートを可変に設定する場合、6 レベルの画質は選択できます。
フレームレート:
動画において、単位時間あたりいくつフレーム(映像)・コマのこと)が処理されるか、
という値である。通常、1 秒あたりの数値で表し、fps(Frames Per Second、フレームスパー セコンド)という単位で表す。
最大ビットレート:

最大ビットレートは 32~16384 Kbps の設定ができます。

Video Encoding: H. 264 または、 MJPEG の設定ができます。 プロファイル: High Profile / Main Profile / Basic Profile. I Frame Interval: I- Frame の間隔を 1-400 の設定ができます。 4. Save をクリックして設定を保存します。

# 6.4.2 オーディオの設定

#### 手順:

- 設定画面に移動します:
- 2. 設定 > 基本設定 > ビデオ / オーディオ > オーディオ
- 3. または、設定 > 詳細設定 > ビデオ / オーディオ > オーディオ

| Video Audio    |           |
|----------------|-----------|
|                |           |
| Audio Encoding | G.711ulaw |
|                | G.711ulaw |
|                | G.711alaw |
|                | G.726     |

Figure 6-25 Audio Settings

- 4. 下記の項目を設定します。 Audio Encoding: G. 711ulaw、G. 711alaw、G. 726
- 5. Save をクリックして設定を保存します。

## 6.4.3 ROI の設定

始める前:

ROI (対象領域) エンコーディングは、予め指定された画像領域の品質を向上させるため に使用される。

ストリームタイプ:

メイン、サブ、サードストリームの設定ができます。

● **固定領域**: 固定領域エンコーディングは、手動で設定されたエリアの ROI エンコーディングです。ROI エンコーディングの画質強化レベルも選択できます。また、ROI 領域の 名前を付けることが可能です。

手順:

設定画面移動します:
 設定 > 詳細設定 > ビデオ / オーディオ > ROI

- 2. Region No. を選択します。
- 3. Fixed Region の下の Enable をチェックします。
- 4. Draw Area をクリックして、エリアを設定します。
- 5. 6 レベルの画質は選択できます。
- 6. Region Name を入力して Save をクリックして設定保存します。

| the second     |                       | <b>F</b> A <b>4</b> | * # |  |
|----------------|-----------------------|---------------------|-----|--|
| H              |                       | 4 O F               | 0 0 |  |
| J.             |                       |                     | 0 0 |  |
|                |                       |                     | +   |  |
| Jul -          |                       | Preset 1            | ~   |  |
|                | A State of the second | Preset 2            |     |  |
| THE            |                       | Preset 3            |     |  |
|                | AT AN AND AND         | Preset 4            |     |  |
|                | H                     | Preset 5            | ~   |  |
| Draw Area      | Clear                 | 98. 20              |     |  |
| Stream Type    |                       |                     |     |  |
| Stream Type    | Main Stream(Normal)   |                     |     |  |
| Fixed Region   |                       |                     |     |  |
| Enable         |                       |                     |     |  |
| Region No.     | 1 💌                   |                     |     |  |
| ROI Level      | 3                     |                     |     |  |
| Region Name    |                       |                     |     |  |
|                |                       |                     |     |  |
| Dynamic Region |                       |                     |     |  |
| Dynamic Region |                       |                     |     |  |

Figure 6-26 Region of Interest

● 動的領域: 動的トラッキングは、顔検出などのインテリジェントな分析によって定義された ROI を指します。ROI エンコーディングの画質強化レベルを選択することができます。

- 1. Dynamic Tracking の下の Enable をチェックします。
- 2. 6 レベルの画質は選択できます。
- 3. Save をクリックして設定保存します。

# 6.5 イメージの設定

# 6.5.1 画質設定

手順:

- 設定画面移動します:
   設定 > 基本設定 > イメージ > 画質設定
   または、設定 > 詳細設定 > イメージ > 画質設定
- 2. パラメータを設定します。

Display Settings OSD Settings Text Overlay

| ∧ Image Adjustment                                                                                                    |
|----------------------------------------------------------------------------------------------------|
| Image Adjustment      Brightness     Contrast     Contrast     Saturation     Sharpness     Sharpness     Exposure Settings      Focus Settings |
| • Day/Night Switch                                                                                                    |
| ✓ Backlight Settings                                                                                                    |
| ✓ White Balance                                                                                                    |
| ✓ Image Enhancement                                                                                                    |
| ≺ Video Adjustment                                                                                                    |
| * Other                                                                                                    |
| Default                                                                                                    |

Figure 6-27 Display Settings

# 画像調整

- 明るさ
- 0 100の設定ができます。
- コントラスト
- 0-100の設定ができます。
- 彩度
- 0 100の設定ができます。
- 鮮明度
- 0-100の設定ができます。

## 露出設定

#### ● 露出モード

露出モードは**自動、アイリス優先、シャッター優先、ゲイン優先、マニュアル**の設定が できます。

♦ 自動:

アイリス、シャッター、ゲインの値は全部自動に調整されます。

♦ アイリス優先:

アイリスの値は手動で設定する必要があります。他の値はアイリスの値とともに自 動調整されます。

| Exposure Mode | Iris Priority | • |
|---------------|---------------|---|
| Iris          | F6.4          | - |

Figure 6-28 Manual Iris

♦ シャッター優先:

シャッターの値は手動で設定する必要があります。他の値はアイリスの値とともに 自動調整されます。

| Shutter | 1/25 | • |
|---------|------|---|
|         |      |   |

Figure 6-29 Manual Shutter

## ♦ ゲイン優先:

ゲインの値は手動で設定する必要があります。他の値はアイリスの値とともに自動 調整されます。

Figure 6-30 Manual Gain

♦ マニュアル:

アイリス、シャッター、ゲインの値は全部手動で調整します。

- リミットゲイン
- 0-100の設定ができます。
- スローシャッター

Low, Normal と High の 設定ができます。

| Slow Shutter       | V   |   |
|--------------------|-----|---|
| Slow Shutter Level | Low | • |

Figure 6-31 Slow Shutter

## 焦点の設定

▲ 点モード
 ▲ 自動:
 ▲ 自動:
 焦点は任意の時に自動調整します。
 ◆ 半自動:
 焦点はパン、チルト、ズームした後、一回のみ自動調整します。
 ◆ マニュアル:
 マニュアルモードは、焦点の調整は

#### ● 最短焦点距離

1.5m, 3m, 6m, 10cm と 50cm の設定ができます。

# ディ / ナイト

- ディ / ナイト
- ディ / ナイト は自動、ディとナイトの設定ができます。
  - ♦ 自動:

自動モードで、感度(Low, Normal, High)の設定によって、ディとナイトが自動に 調整します。

| Day/Night Switch | Auto   |   |
|------------------|--------|---|
| Sensitivity      | Normal | • |

Figure 6-32 Auto Mode Sensitivity

## ♦ ディ:

ディモードはずっとカラーの映像が表示されます。

◆ ナイト:

ナイトモードはずっと白黒の映像が表示されます。

注意:

- IR ライトモードが有効する場合、 強制的に自動に設定されます。
- IR ライトモードが無効する場合、かつ、IR ライトブライトは0に設定する場合、手動で設定することができます。
- IR ライトモードが手動にする、かつ、IR ライトブライトは0じゃないに設定 する場合、手動で設定することができません、強制的にナイトモードに設定され ます。
- スマート IR

IR ライトが点灯していると画像中心が露出オーバーの場合は、この機能を有効にすることができます。

● IR ライトモード

自動とマニュアルの設定ができます。

- ◆ Auto: 赤外線の明るさ設定が自動に設定します。
- ◆ **IR ライト感度**は0 100の設定ができます。

◆ マニュアル:赤外線の明るさ設定が手動で設定します。 IR ライト明るさは0-100の設定ができます。

## バックライトの設定

• BLC(Back Light Compensation)

強い光の前にある人物あるいは被写体をオートアイリス(自動絞り)機能がある CCD カメ ラで撮影すると、オートアイリスレンズは背景の明るさに対応し、明るいと認識して、自 動的にレンズを絞って光量を抑えます。その結果、人物は真っ黒になって映らなくなりま す。こういった状態の時に、レンズを絞らないようにし、背景を犠牲にして人物が映るよ うに制御する機能のことを指します。

### • WDR (Wide Dynamic Range)

ワイドダイナミックレンジ機能は、そうした問題を解消。ひとつの映像の中で明暗差が大きな場所でも、モニター上に映し出される映像の明るい場所と暗い場所の両方を、はっきりそして自然な状態で見ることができます。0 - 100の設定ができます。

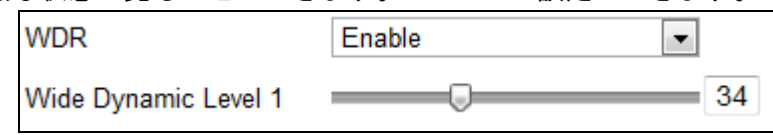

Figure 6-33 WDR

• HLC (High Light Compensation)

HLC機能は、自動車のヘッドライトなどの強い光源をマスキング処理してハレーションを 防ぎ、ナンバープレートを判別しやすく撮影するための機能です。

## ホワイトバランス

ホワイトバランスは自動、手動ホワイトバランス、室外、室内、蛍光灯、ナトリウムラ ンプとオートトラックの設定ができます。

♦ 自動:

Auto モードの場合は、周辺の環境によって、自動調整します。

◆ 手動ホワイトバランス:

MWB のモードの場合は、下記のように手動で設定します。

| WB Gain Circuit R | 0 | 0 |
|-------------------|---|---|
| WB Gain Circuit B | 0 | 0 |

Figure 6-34 Manual White Balance

### ◆ 室外

室外の環境の場合は、選択します。

♦ 室内

室内の環境の場合は、選択します。

### ♦ 蛍光灯

蛍光灯の環境の場合は、選択します。

♦ ナトリウムランプ

ナトリウムランプの環境の場合は、選択します。

♦ オートトラック

オートトラックのモード,ホワイトバランスが連続的にシーン照明の色温度に応じてリア ルタイムに調整されます。

## イメージ強調

## ● 3D デジタルノイズリダクション

0 - 100の設定ができます。

| Digital Noise Reduction | Normal Mode | • |    |
|-------------------------|-------------|---|----|
| Noise Reduction Level   |             |   | 50 |

Figure 6-35 3D Digital Noise Reduction

## ● 霧画像補正モード

- 雨/霧/霞(かすみ)などの悪天候時の視認性を向上させています。
- 彩度抑制
- 0-100の設定ができます。

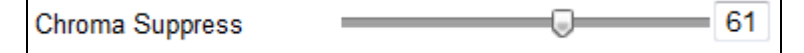

Figure 6-36 Chroma Suppress

# ビデオ調整

● ミラー

ミラー機能で、左右、上下と中心の逆映像が表示されます。

#### ● ビデオ標準

50hz (PAL) または、 60hz (NTSC) の設定ができます。

# 他

レンズ初期化

Lens Initialization をチェックすると、レンズの動きと方向は出荷状態に戻ります。

● ズームリミット

20、40、80、160 と 320 の設定ができます。

● **ローカルアウトプット** 

オンとオフの設定ができます。

# 6.5.2 OSD の設定

## Zoom: ズーム倍率 Direction: 方向

Time: 表示時間 Preset title: プリセットを呼び出しする時に識別用 Camera name: スピードドームの名前

OSD 情報表示時間設定します。

## 手順:

設定画面移動します:
 設定 > 詳細設定 > イメージ > 0SDの設定

Display Settings OSD Settings Text Overlay Privacy Mask

| 013-04-18 Thursday 20:24:24 | 🖉 🔲 Display Name |                             |   |
|-----------------------------|------------------|-----------------------------|---|
|                             | 🖉 🕑 Display Date |                             |   |
|                             | Display Week     |                             |   |
|                             | Camera Name      | IPdome                      |   |
|                             | Time Format      | 24-hour                     | * |
|                             | Date Format      | YYYY-MM-DD                  | * |
|                             | Display Mode     | Not transparent & Not flash | * |
| A DEAR AND A REAL OF        | OSD Size         | 32*32                       | * |
|                             |                  |                             |   |
|                             |                  |                             |   |
|                             |                  |                             |   |

Figure 6-37 OSD Settings

Save

- 2. 表示する必要な項目をチェックします。
- 3. Camera Name を入力します。
- 4. ドロップダウンリストからタイムフォーマットを選択します。
- 5. マウスのドラグ操作で OSD 情報 EDome2 を適切な位置に移動します。

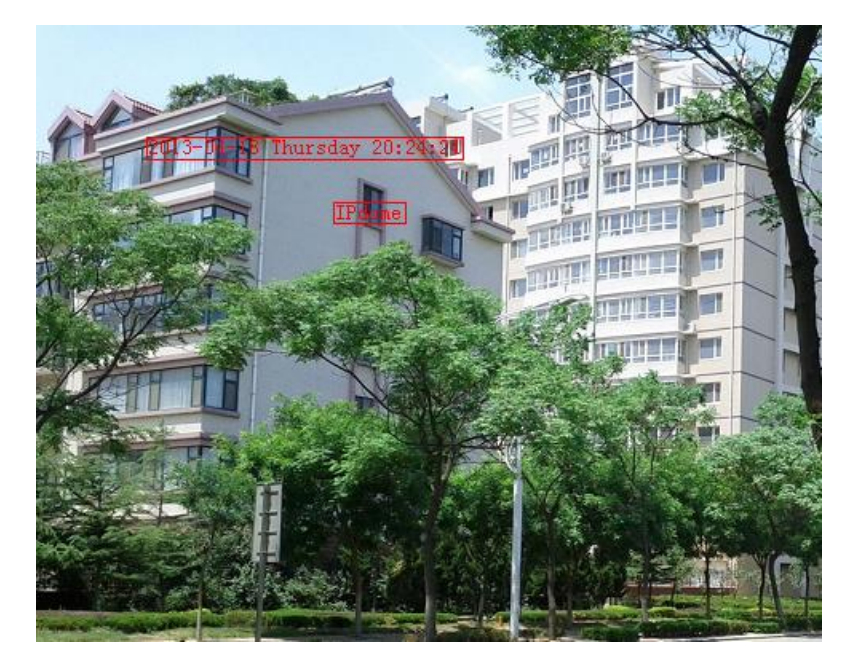

Figure 6-38 Adjust OSD Location

6. Save をクリックして設定を保存します。

# 6.5.3 テキストオーバープレーの設定

- 設定画面移動します:
   設定 > 詳細設定 > イメージ >テキストオーバープレーの設定
- 2. テキスト入力欄の前のチェックボックスを入力します。
- 3. テキストを入力します。
- 4. マウスのドラグ操作で **โ**टर を適切な位置に移動します。
- 5. Save をクリックして設定を保存します。

| Display Settings | OSD Settings | Text Overlay | Privacy Mask |                                                                                                    |               |  |      |
|------------------|--------------|--------------|--------------|----------------------------------------------------------------------------------------------------|---------------|--|------|
|                  |              |              |              | <ul> <li>✓ 1</li> <li>✓ 2</li> <li>3</li> <li>4</li> <li>5</li> <li>6</li> <li>7</li> <li>8</li> </ul> | Text 1 Text 2 |  |      |
|                  |              |              |              |                                                                                                    |               |  | Save |

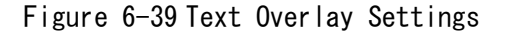

# 6.6 アラームの設定

# 6.6.1 動体検知の設定

- 1. 動体検知エリアを設定します。 *手順:* 
  - (1)設定画面に移動します。設定 > 詳細設定 > イベント > 動体検知
  - (2) Enable Motion Detection をチェックします。

- Enable Motion Detection
- Enable Dynamic Analysis for Motion

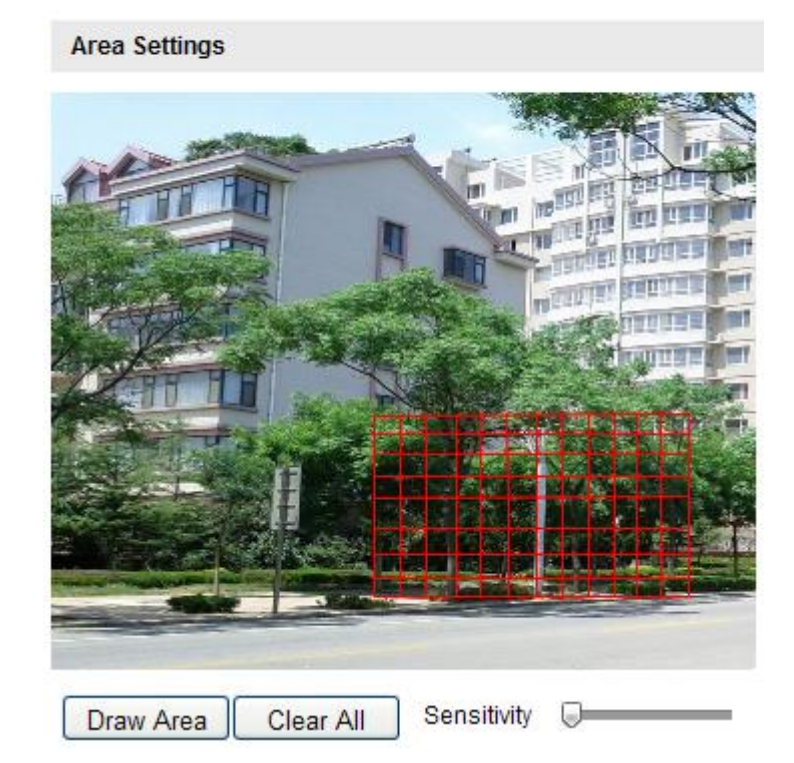

Figure 6-40 Enable Motion Detection

- (3) Draw Area をリリックして、マウスのドラグ操作でエリアを設定します。
  注意:最大8つのエリアをサポートします。
  (4) Stop Drawing をクリックしてエリアの設定を完了します。
  注意: Clear All をクリックすれば、すべての設定したエリアを削除します。
  (5) Sensitivity で感度を調整します。
- 2. 動体検知のアラームスケジュールを設定します。 *手順:* 
  - (1) Figure 6-42のようにスケジュールを設定します。 Figure 6-41の <sup>Edit</sup> を クリックします。

### Arming Schedule

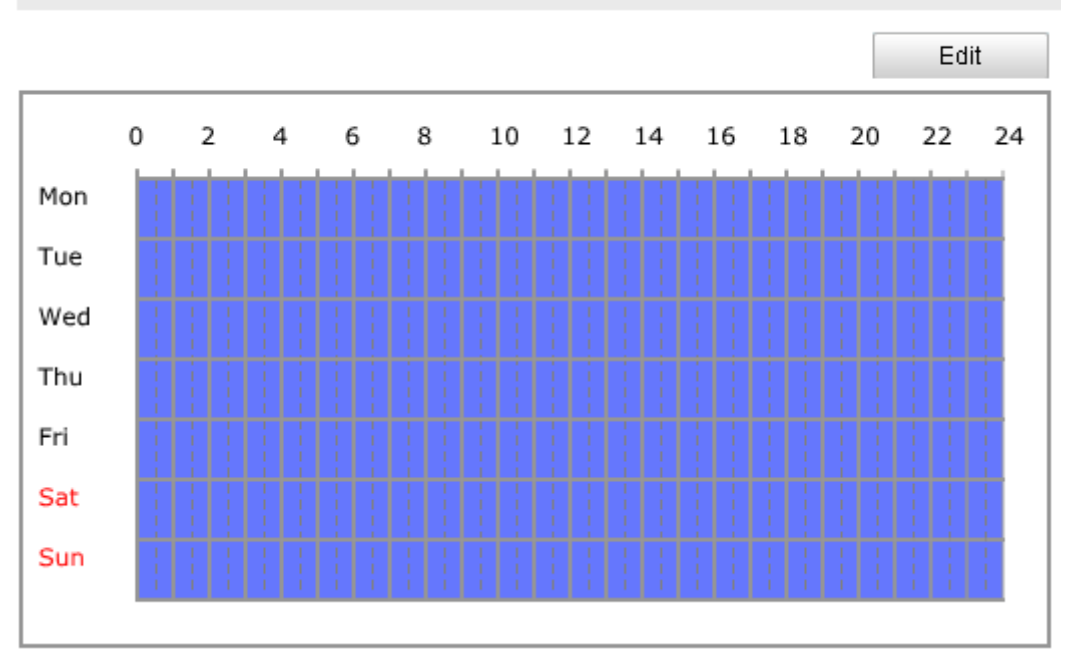

Figure 6-41 Arming Schedule

- (2) 設定したいアラームスケジュールの日付を選択します。
- (3) 🔠 をクリックしてスケジュールの時間帯を設定します。
- (4)他の日に同時間帯を設定したいなら、 Copy をクリックすればいい。
- (5) Save をクリックして設定を保存します。
- **注意**: 一日は最大4つの時間帯の設定ができます。

|    | End lime         |        | Start Time                     | Period    |  |  |  |  |
|----|------------------|--------|--------------------------------|-----------|--|--|--|--|
| 2L | 24:00            | 法      | 00: 00                         | 1         |  |  |  |  |
| 1  | 00: 00           | 法      | 00: 00                         | 2 00:00   |  |  |  |  |
| 1  | 00: 00           | 影      | 00: 00                         | 3         |  |  |  |  |
|    | 00: 00           | 法      | 00: 00                         | 4         |  |  |  |  |
|    | 00: 00<br>00: 00 | 迷<br>話 | 00: 00<br>00: 00<br>Select All | to Week C |  |  |  |  |

## Figure 6-42 Arming Time Schedule

3. 動体検知に対応するアラームアクションを設定します。

| Linkage Method           |                                   |
|--------------------------|-----------------------------------|
| Normal Linkage           | Other Linkage                     |
| Notify Suppliance Center | Triager Alerm Output C Select All |
|                          |                                   |
| Send Email               | A->1 A->2                         |
| Upload to FTP            |                                   |
| Trigger Channel          |                                   |

Figure 6-43 Linkage Method

イベントが発生して、アラームをトリガした後、下記のアクションと連動できます。

- 防災センターに通知
- イベントが発生時、リモート管理ソフトウェアにアラーム送信します。
- メール送信
- 事前に設定したメールアドレスに送信します。
- FTP にアップロード
- イベントが発生時、スナップショットを FTP サーバにアップロードします。
- チャンネルトリガ
- イベントが発生時、録画します。
- アラームアウトアップトリガ

外付けの別のアラーム発報機器と連動します。

# 6.6.2 ビデオロスアラームの設定

- 設定画面に移動します:
- 設定 〉 詳細設定 〉 イベント 〉 ビデオロス

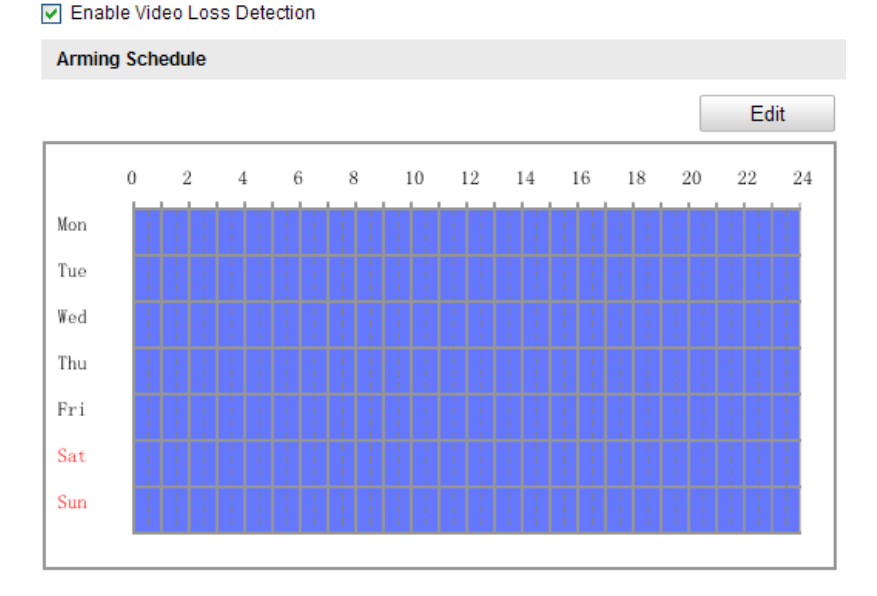

| Linkage Method             |                                   |
|----------------------------|-----------------------------------|
| Normal Linkage             | Other Linkage                     |
| Notify Surveillance Center | Trigger Alarm Output 🗍 Select All |
| Send Email                 | □ A->1 □ A->2                     |

Figure 6-44 Video Loss

2. Enable Video Loss Detection をチェックします。

3. Edit をクリックしてビデオロスに対応するアラームスケジュールを設定し

ます。設定の手順は動体検知のアラームスケジュールと同様です。

4. 対応するアラームアクションを設定します。設定の手順は動体検知のアラームスケジュールと同様です。

5. Save をクリックして設定を保存します。

# 6.6.3 ビデオタンパリングアラムの設定

目的:

故意的にカメラの前に妨害行為をする時、この機能を使います。 *手順:* 

- 設定画面に移動します:
- 設定 〉 詳細設定 〉 イベント 〉 ビデオタンパリング

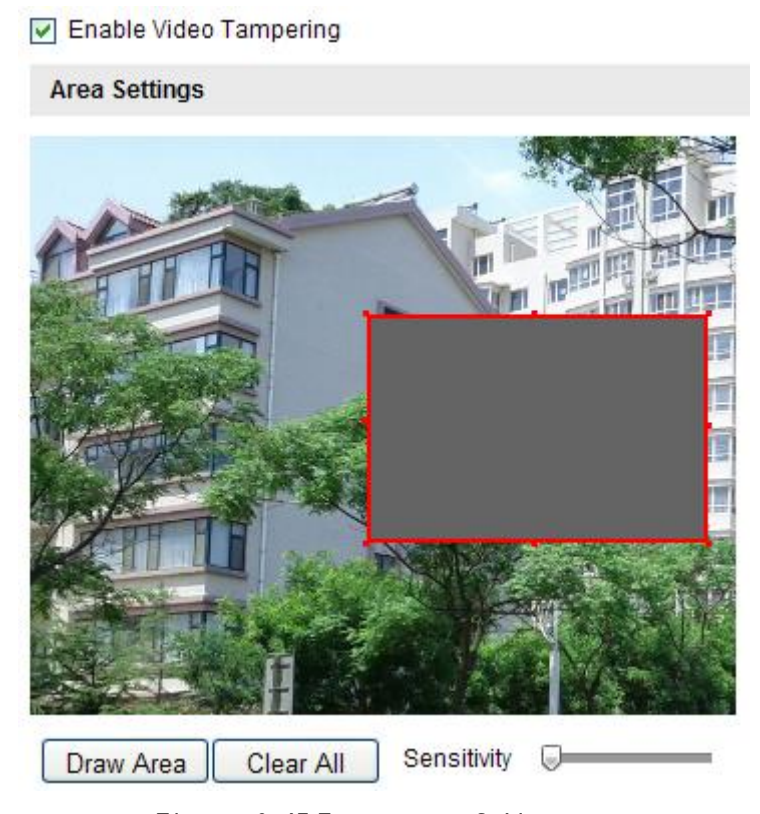

Figure 6-45 Tamper-proof Alarm

- 2. Enable Video Tampering をチェックします。
- タンパリングエリアを設定します。設定の手順は動体検知のアラームスケジュールと 同様です。
- 4. Edit をクリックして対応するアラームスケジュールを設定します。設定の手順は動体検知のアラームスケジュールと同様です。
- 5. 対応するアラームアクションを設定します。設定の手順は動体検知のアラームスケジ ュールと同様です。
- 6. Save をクリックして設定を保存します。

# 6.6.4 外部アラームインプットの設定

- 設定画面に移動します:
   設定 > 詳細設定 > イベント > ビデオタンパリング > アラームインプット:
   アラムインプット番号とアラームタイプを選択します。
- 3. Alarm Name でアラーム名を入力します。

| Alarm Input No. | A<-1 | • |
|-----------------|------|---|
| Alarm Name      |      |   |
| Alarm Type      | NO   |   |

Arming Schedule

|     |                  |   |   |   |   |    |    |    |    |                   |    | Ed | it |
|-----|------------------|---|---|---|---|----|----|----|----|-------------------|----|----|----|
|     | 0                | 2 | 4 | 6 | 8 | 10 | 12 | 14 | 16 | 18                | 20 | 22 | 24 |
| Mon |                  |   |   |   |   |    |    |    |    |                   |    |    |    |
| Tue | -<br>-<br>-<br>- |   |   |   |   |    |    |    |    |                   |    |    |    |
| Wed |                  |   |   |   |   |    |    |    |    |                   |    |    |    |
| Thu |                  |   |   |   |   |    |    |    |    |                   |    |    |    |
| Fri |                  |   |   |   |   |    |    |    |    |                   |    |    |    |
| Sat |                  |   |   |   |   |    |    |    |    |                   |    |    |    |
| Sun | 1                |   |   |   |   |    |    |    |    | 1 1<br>1 1<br>1 1 |    |    |    |
|     |                  |   |   |   |   |    |    |    |    |                   |    |    |    |

Figure 6-46 Alarm Input Settings

- 4. Edit をクリックして対応するアラームスケジュールを設定します。設定の手順は動体検知のアラームスケジュールと同様です。
- 5. 対応するアラームアクションを設定します。設定の手順は動体検知のアラームスケジ ュールと同様です。
- PTZ 連動リンキング も選択できます。チェックボックスをチェックします。関連するチェックボックスをチェックして、呼び出ししたいプリセット番号とパトロール、パターンを選択します。
- 7. 別のアラームインプットに設定をコピーも可能です。
- 8. Save をクリックして設定を保存します。

| Linkage Method             |                                   |   |   |  |  |  |  |  |  |  |
|----------------------------|-----------------------------------|---|---|--|--|--|--|--|--|--|
| Normal Linkage             | Other Linkage                     |   |   |  |  |  |  |  |  |  |
| Notify Surveillance Center | Trigger Alarm Output 🔄 Select All |   |   |  |  |  |  |  |  |  |
| Send Email                 | A->1 A->2                         |   |   |  |  |  |  |  |  |  |
| Upload to FTP              | PTZ Linking                       |   |   |  |  |  |  |  |  |  |
| Trigger Channel            | Preset No.                        | 1 | ~ |  |  |  |  |  |  |  |
|                            | Patrol No.                        | 1 | ~ |  |  |  |  |  |  |  |
|                            | Pattern                           | 1 | ~ |  |  |  |  |  |  |  |

| Copy to Alarm                             |  |
|-------------------------------------------|--|
|                                           |  |
| Select All                                |  |
| 🗹 A<-1 🗖 A<-2 🗖 A<-3 🗖 A<-4 🗖 A<-5 🗖 A<-6 |  |
| A<-7                                      |  |

Figure 6-47 Linkage Method

# 6.6.5 アラームアウトプットの設定

- 手順:
- 設定画面に移動します:
   設定 > 詳細設定 > イベント > アラームアウトプット:
- 1. Alarm Output リストからアウトプットチャンネルを選択します。
- 2. Alarm Name

でアラーム名を入力します。

- アラーム起動後、アラームアウトプットが稼働するまでの時間 5sec, 10sec, 30sec, 1min, 2min, 5min, 10min または マニュアルを設定します。
- Edit をクリックして対応するアラームスケジュールを設定します。設定の手順は動体検知のアラームスケジュールと同様です。
- 5. 対応するアラームアクションを設定します。設定の手順は動体検知のアラームスケジ ュールと同様です。
- 6. 別のアラームインプットに設定をコピーも可能です。
- 7. <sup>Save</sup> をクリックして設定を保存します。

| Alarm Output | A->1     |
|--------------|----------|
| Alarm Name   | alarmout |
| Delay        | Manual 🔹 |

## **Arming Schedule**

|     |   |   |      |   |             |        |                  |        |   |        |        |   |    |        |        |   |        |   |                  |   |        |        | Ed     | lit |   |
|-----|---|---|------|---|-------------|--------|------------------|--------|---|--------|--------|---|----|--------|--------|---|--------|---|------------------|---|--------|--------|--------|-----|---|
|     | 0 | 2 | }    | 4 | Į           | e      | 5                | 8      | 3 | ]      | 10     | ] | 12 | ]      | 14     | 1 | .6     | 1 | 8                | 2 | 20     | 2      | 22     | 2   | 4 |
| Mon |   |   |      |   |             |        |                  |        |   |        |        |   |    |        |        |   |        |   |                  |   |        |        |        |     |   |
| Tue |   |   |      |   |             |        | -<br>-<br>-<br>- |        |   |        |        |   | -  | -      |        |   |        |   | -<br>-<br>-<br>- |   |        |        |        |     |   |
| Wed |   |   |      |   |             |        |                  |        |   |        |        |   |    |        |        |   |        |   |                  |   |        |        |        |     |   |
| Thu |   |   |      |   |             |        |                  | -      |   |        |        |   |    |        |        |   |        |   |                  |   |        |        |        |     |   |
| Fri |   |   |      |   |             |        |                  |        |   |        |        |   |    |        |        |   |        |   |                  |   |        |        |        |     |   |
| Sat |   |   |      |   | -<br>-<br>- | -      |                  | -      |   |        | -      |   |    |        |        |   |        |   |                  |   |        |        |        |     |   |
| Sun |   | i | <br> | I | I<br>I      | I<br>I | <br> <br>        | i<br>I | i | i<br>I | i<br>I | i | 1  | i<br>I | i<br>I | 1 | i<br>I | 1 | 1                |   | i<br>I | I<br>I | I<br>I | i   |   |
|     |   |   |      |   |             |        |                  |        |   |        |        |   |    |        |        |   |        |   |                  |   |        |        |        |     |   |

Copy to Alarm

Select All

√ A->1

Figure 6-48 Alarm Output Settings

# 6.6.6 例外処理

HDD 満了、HDD エラー、ネットワーク接続できない、IP アドレス衝突などをアラームの例 外処理もできます。

- 設定画面に移動します:
   設定 > 詳細設定 > イベント > 例外
- 2. Edit をクリックして対応するアラームスケジュールを設定します。設定の手順は動体検知のアラームスケジュールと同様です。

| Exception Type          | HDD Full | ♥                                 |
|-------------------------|----------|-----------------------------------|
| Normal Linkage          |          | Other Linkage                     |
| Notify Surveillance Cer | nter     | Trigger Alarm Output 🔄 Select All |
| Send Email              |          | A->1 A->2                         |

Figure 6-49 Exception Settings

2. Save をクリックして設定を保存します。
# Chapter 7 録画設定

### 7.1 NAS の設定

#### 手順:

- 1. ネットワークディスクの追加
  - (1) 設定画面に移動します:

#### 設定 > 詳細設定 > ストレージ > NAS

| HDD No. | Туре | Server Address | File Path |
|---------|------|----------------|-----------|
| 1       | NAS  | 10.99.105.249  | /dvr/test |
| 2       | NAS  |                |           |
| 3       | NAS  |                |           |
| 4       | NAS  |                |           |

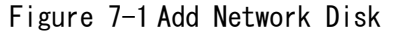

- (2) Enter the IP address of the network disk ネットワークディスクの IP アドレ スを入力してください。ファイルのパスのディフォルトフォーマットは図のよう に書いてあります。
- (3) Save をクリックして設定を保存します。
- 2. ネットワークディスクの初期化
  - (1) 設定画面に移動します:
     設定 > 詳細設定 > ストレージ > ストレージ管理
  - (2) もしディスクの状態はFigure 7-2 にように Uninitial ized を表示されましたら、

その対応するチェックボックスをチェックして、 Format をクリックして、 フォーマットしてください。

| HDD Device Li | st       |            |               |      |          | Format   |
|---------------|----------|------------|---------------|------|----------|----------|
| HDD No.       | Capacity | Free space | Status        | Туре | Property | Progress |
| <b>9</b>      | 0.96GB   | 0.00GB     | Uninitialized | NAS  | R/W      |          |

#### Figure 7-2 Initialize Disk

| HDD Device Lis | st       |            |               |      |          | Format   |
|----------------|----------|------------|---------------|------|----------|----------|
| HDD No.        | Capacity | Free space | Status        | Туре | Property | Progress |
| ☑ 9            | 39.06GB  | 0.00GB     | Uninitialized | NAS  | R/W      | 7%       |

Figure 7-3 Initializing

| HDD Device List |          |            |        |      |          |          |  |  |  |  |  |
|-----------------|----------|------------|--------|------|----------|----------|--|--|--|--|--|
| HDD No.         | Capacity | Free space | Status | Туре | Property | Progress |  |  |  |  |  |
| 9               | 39.06GB  | 38.75GB    | Normal | NAS  | R/W      |          |  |  |  |  |  |

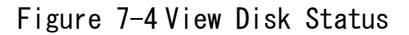

# 7.2 録画スケジュールの設定

手順:

設定画面に移動します:

| 設定 > | 詳細設定> | ストレージ | 〉録画ス | ケジュール |
|------|-------|-------|------|-------|
|------|-------|-------|------|-------|

| Pre-record  | 5s  | * |
|-------------|-----|---|
| Post-record | 5s  | * |
| Overwrite   | Yes | * |

| Enabl | le Re | core | d So | che | dul | е |   |   |   |   |    |   |    |    |                |   |    |   |    |   |    |     |    |   |      |                |      |
|-------|-------|------|------|-----|-----|---|---|---|---|---|----|---|----|----|----------------|---|----|---|----|---|----|-----|----|---|------|----------------|------|
|       |       |      |      |     |     |   |   |   |   |   |    |   |    |    |                |   |    |   |    |   | Ec | lit |    |   |      |                |      |
|       | 0     | :    | 2    |     | 4   | ( | 6 | 8 | 8 | 1 | 10 |   | 12 | 14 | 16             |   | 18 | : | 20 | 1 | 22 | 2   | 24 |   | Nori | nal            |      |
| Mon   | Ī     | t    | :    | i   | i   | İ | İ | ŀ | ŀ | ŀ | i  | ŀ |    | ł  | i              | T |    | Ī | Ī  | : | :  | I   | 1  |   | Mot: | ion Dete       | ecti |
| Tue   |       |      |      |     |     |   |   |   |   |   |    |   |    |    |                | H |    |   |    |   |    |     | 11 |   | Mot  | rm<br>ion   Al | lare |
| Wed   |       | Ī    | Ī    | I   | İ   | Ī | Ī | Ī | Ī | Ī | Ī  | İ |    |    | <br> <br> <br> | T | Ī  | Ī | Ī  | 1 |    | Ī   | 1  | 1 | Mot  | ion & Al       | ları |
| Thu   |       | Ī    | I    | I   |     | I | Ī | I |   | Ī | I  | I |    |    |                | Γ | Ī  | I | Ī  |   |    |     |    |   | Othe | er             |      |
| Fri   |       | ŀ    |      |     |     |   |   | ŀ | ŀ | ŀ |    |   |    |    |                | ŀ |    |   | ŀ  |   |    | ł   |    |   |      |                |      |
| Sat   |       |      |      |     |     |   |   |   |   |   |    |   |    |    |                |   |    |   |    |   |    |     |    |   |      |                |      |
| Sun   |       |      |      | -   |     | - |   |   | ł |   |    | - |    |    |                |   |    | - |    | - | -  | 1   |    |   |      |                |      |

Figure 7-5 Recording Schedule Interface

#### 2. Enable Record Schedule をチェックします。

3. 録画のパラメータを設定します。

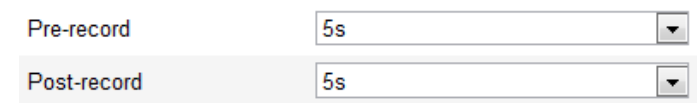

Figure 7-6 Record Parameters

- **プリレコード**:スケジュールやイベントの前に記録を開始の時間を設定します。
- ポストレコード:スケジュールまたはイベントの後に録音を停止の時間を設定します。
- Overwrite: この機能を有効にして HDD がいっぱいになった場合は、新しい記録 ファイルは、自動的に最も古いレコードのファイルを上書きします。
- 4. Save をクリックして設定を保存します。

| Edit Schedu<br>Mon | lle<br>Tue Wed Thu Fri Sat St | Jn                 |             |
|--------------------|-------------------------------|--------------------|-------------|
| O All [<br>O Cus   | Day Normal 🗸                  |                    |             |
| Period             | Start Time                    | End Time           | Record Type |
| 1                  | 00:00                         | 24:00              | Normal 🖌    |
| 2                  | 00:00                         | 00:00              | Normal 🔽    |
| 3                  | 00:00                         | 00:00              | Normal 🗸    |
| 4                  | 00:00                         | 00:00              | Normal 🗸    |
| Copy to V          | Veek Select All               | 🗆 Sat 🗖 Sun 🔽 Copy |             |
|                    |                               |                    | OK Cancel   |

Figure 7-7 Record Schedule

- 5. 録画スケジュールを設定します。
  - (1) 終日または、セグメントの録画を設定します:
  - ◆ 終日を設定する場合、終日をチェックします。
  - ◆ If you want to record in different time sections 違う時間帯にて録画した い場合は、カスタマサイズをチェックします。そして、Start Time と End Time を設定します。
  - (2) Record Type録画タイプ: ノーマル、動体検知、アラーム、動体 | アラーム、 動体&アラーム を選択します。
  - ◆ ノーマル ビデオは、スケジュールの時間に応じて自動的に記録されます。
  - ♦ 動体検知

- ◆ アラーム アラームを外部アラームインプットを通じてトリガされたときにビデオが記録 されます。
- ◆ 動体 & アラーム 動きとアラームが同時にトリガされたときの映像が記録されます。
- ◆ 動体 | アラーム 外部アラームがトリガされるか、動きが検出されたときに映像が記録されます。

| ⊖ AIH    | Day Normal 😽      |          |             |
|----------|-------------------|----------|-------------|
| 💽 Cu:    | stomize           |          |             |
| Period   | Start Time        | End Time | Record Type |
| 1        | 00:00             | 24:00    | Normal 🖌    |
| 2        | 00:00             | 00:00    | Normal 🖌    |
| 3        | 06 : 00           | 00:00    | Normal 🖌    |
| 4        | 00:00             | 00:00    | Normal 🗸    |
| opy to V | Veek 🗹 Select All |          |             |
| Man      |                   |          |             |

Figure 7-8 Edit Record Schedule

- (3) 一週間の他の日も同じの設定をする場合、□ Select All、もしくは、対応する日付のチャックボックスをチェックして、 <sup>Copy</sup> をクリックして、設定をコピーします。
- (4) 〇〇〇 をクリックします。
- 6. Save をクリックして設定を保存します。

### 7.3 スナップショットの設定

#### 基本設定

手順:

1. 設定画面に移動します:

設定 〉 詳細設定 〉 ストレージ 〉 スナップショット

- Enable Timing Snapshot をチェックします。Enable Event-triggered Snapshot を チェックしてイベントトリガスナップショットを有効します。
- 3. スナップショットの画質を選択します。
- 4. 二つのスナップショットの間隔を設定します。
- 5. Save をクリックして設定を保存します。

END

### FTP にアップロード

#### 手順:

- 1) FTP を設定して、 Vpload Picture をチェックします。
- 2) Enable Timing Snapshot をチェックします。

END

- イベント-トリガスナップショットを FTP にアップロードします。
   手順:
- 1) FTP を設定して、 Vpload Picture をチェックします。
- 2) 動体検知、アラームインプット設定画面の 🗹 Upload to FTP をチェックします。
- Enable Event-triggered Snapshot をチェックしてイベントトリガスナップショットを有効します。

| Timing                   |           |               |
|--------------------------|-----------|---------------|
| Enable Timing Snapshot   |           |               |
| Format                   | JPEG [    | •             |
| Resolution               | 1920*1080 | •             |
| Quality                  | High      | •             |
| Interval                 | 0         | millisecond 💌 |
|                          |           |               |
| Event-Triggered          |           |               |
| Enable Event-Triggered S | Gnapshot  |               |
| Format                   | JPEG [    | •             |
| Resolution               | 1920*1080 | •             |
| Quality                  | High      | •             |
| Quanty                   | i iigii   |               |
| Interval                 | 0         | millisecond 🔻 |

Figure 7-9 Snapshot Settings

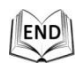

# Chapter 8 再生

### Task 1:ビデオファイルの再生

手順:

| Live View      | Playback | Log          | Configuration     |      |     | 4   | L ad | min | 4   | Logo |
|----------------|----------|--------------|-------------------|------|-----|-----|------|-----|-----|------|
| -              | 100 J.   |              | Status 1 Speed    | -    | 4   | Aug | 2    | 012 |     | ► H• |
|                |          | ALC: NO      | The second second | Sun  | Mon | Tue | Wed  | Thu | Fri | Sat  |
|                | (March   |              |                   | - 29 |     |     | 1    | 2   | 3   | 4    |
| A DE STREET    |          |              |                   | 5    | 6   | 7   | 8    | 9   | 10  | 11   |
| FUTH           | TI       | THE PROPERTY |                   | 12   | 13  | 14  | 15   | 16  | 17  | 18   |
| E III          |          |              |                   | 19   | 20  | 21  | 22   | 23  | 24  | 25   |
|                |          |              |                   | 26   | 27  | 28  | 29   | 30  | 31  |      |
| and a straight |          |              |                   | -    | 1 8 | 1 4 | 9    |     |     |      |
| Marken 1       |          |              | A CARA            |      |     |     |      |     |     |      |
|                |          |              |                   |      |     |     |      |     |     |      |

Figure 8-1 Playback Interface

2. 日付を選択して <sup>Q Search</sup>をクリックします。

| -   |     | Apr | 2     | 012 |     | ⊧⊭  |
|-----|-----|-----|-------|-----|-----|-----|
| Sun | Mon | Tue | Wed   | Thu | Fri | Sat |
| 1   | 2   | 3   | 4     | 5   | 6   | 7   |
| 8   | 9   | 10  | 11    | 12  | 13  | 14  |
| 15  | 16  | 17  | 18    | 19  | 20  | 21  |
| 22  | 23  | 24  | 25    | 26  | 27  | 28  |
| 29  | 30  | 1   | 2     | 3   | 4   | 5   |
| 6   | 7   | 8   | 9     | 10  | 11  | 12  |
|     |     | C   | 🔪 Sea | rch |     |     |

Figure 8-2 Search Video

3. をクリックしてビデオファイルを再生します。

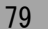

ツールバーのボタンは再生のコントロールができます。

Figure 8-3 Playback Toolbar

Button Operation Button **Operation** Play 0 Capture a picture Þ Start/Stop clipping -8/8 Pause video files Audio on and adjust Stop volume/Mute / 🍬 🖯 Speed down 4 Download video files Download captured \*  $\Box_{2}$ Speed up pictures Display Status 1 Speed playback • Playback by frame status

マウスのドラグ操作で再生開始したいところに進むことができるほか、詳細時刻を入力し てから → をクリックして進まれます。同時、 600 をクリックしてドラグバーの拡 大と縮小もできます。

|   | Set pl |    |    |   |
|---|--------|----|----|---|
| ς | 00     | 00 | 00 | - |

Figure 8-4 Set Playback Time

|      |       |       |       |       | 2012-0 | 04-23 09:            | 57:54 |       |         |           | 6        |       |
|------|-------|-------|-------|-------|--------|----------------------|-------|-------|---------|-----------|----------|-------|
| 4:00 | 05:00 | 06:00 | 07:00 | 08:00 | 09:00  | 10 <mark>:</mark> 00 | 11:00 | 12:00 | 13:00   | 14:00     | 15:00    | 16    |
|      |       |       |       |       |        |                      |       |       |         |           |          |       |
|      |       |       |       |       |        |                      |       | Comm  | and Sch | edule 🔲 A | larm 🗖 M | annal |

Figure 8-5 Progress Bar

違う色は違うビデオタイプを現れます。

Command Schedule Alarm Manual

Figure 8-6 Video Types

Table 8-1 Description of the buttons

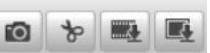

### Task 2: ビデオファイルのダウンロード

手順:

- 1. 再生画面の 💻 をクリックします。
- 開始時刻と停止時刻を設定します。Search をクリックします。 探索結果は左側の リストに表示されます。

| No. | File Name | File Date | File Size | Progress |                                |
|-----|-----------|-----------|-----------|----------|--------------------------------|
|     |           |           |           |          | All Type                       |
|     |           |           |           |          | Start Time 2013-08-15 00:00:00 |
|     |           |           |           |          | 2013-08-15 23:59:59            |
|     |           |           |           |          | Download                       |

Total 23 Items First Page Prev Page 1/1 Next Page Last Page

Figure 8-7 Video Downloading interface

- 3. ダウンロードしたい 🔽 をクリックします。
- 4. Click Download をクリックしてダウンロード開始します。

注意:

● ダウンロードを停止したい場合、 Stop をクリックします。

### Task 3: スナップショットのダウンロード

- 1. 再生画面の 🌁 をクリックします。
- 2. スナップショットに対応する連動のタイプを設定します。
- 3. 開始時刻と停止時刻を設定します。Search をクリックします。 探索結果は左側の リストに表示されます。
- 4. ダウンロードしたい 🔽 をクリックします。
- 5. Download をクリックしてダウンロード開始します。

| 0. F | ile Name | File Date | File Size | Progress |                    |
|------|----------|-----------|-----------|----------|--------------------|
|      |          |           |           |          |                    |
|      |          |           |           |          | Timing 💌           |
|      |          |           |           |          | Start Time         |
|      |          |           |           |          | 2013-07-8 00:00:00 |
|      |          |           |           |          | End Time           |
|      |          |           |           |          | 2013-07-8 23:59:59 |
|      |          |           |           |          | 🔍 Search           |
|      |          |           |           |          | Download           |

Figure 8-8 Picture Downloading interface

# Chapter 9 ログの検索

#### 始める前:

ネットワークストレージの設定、または、ドームの本体に SD カードを入れているかをっ 確認してください。

### 手順:

1. メニューバーの<sup>Log</sup>をクリックしてログ検索画面に入ります。

| Live View | Playback   |            | Log         | Configuratio      | n      |           |                                                                                                    | 💄 admin   🛶 Logout | t |
|-----------|------------|------------|-------------|-------------------|--------|-----------|----------------------------------------------------------------------------------------------------|--------------------|---|
| Time      | Major Type | Minor Type | Channel No. | Local/Remote User | Remote | e Host IP | Search Log<br>Major Type<br>All Types<br>Minor Type<br>All Types<br>Start Time<br>2012-06-26 0<br>End Time<br>2012-06-26 2 | •<br>0:00:00       |   |

Figure 9-1 Log Searching Interface

- 2. 検索用の各パラメータを入力します。
- 3. **Q** Search をクリックして、検索結果はログインターフェースのリストに表示されます。

| Search Log          |
|---------------------|
| Major Type          |
| All Types 🔹         |
| Minor Type          |
| All Types 🔹         |
| Start Time          |
| 2012-06-26 00:00:00 |
| End Time            |
| 2012-06-26 23:59:59 |
| 🔍 Search            |

Figure 9-2 Log Searching

ログファイルのエクスポートには、<sup>■ Save Log</sup>をクリックして、ログファイルを保存します。

# Chapter 10 他

### 10.1ユーザ管理

設定画面に移動します。 **設定 > 基本設定 > セキュリティ > ユーザ** または、**設定 > 詳細設定 > セキュリティ > ユーザ** admin ユーザは別のユーザの作成、削除権限をもっています。最大 32 ユーザの作成をサ ポートしています。

|     |           | Add Modify    | Delete |
|-----|-----------|---------------|--------|
| No. | User Name | Level         |        |
| 1   | admin     | Administrator |        |

Figure 10-1 User Information

● ユーザ作成 *手順:* 

- 1. Add をクリックして、新しいユーザを作成します。
- 2. User Name, を入力して、 Level を選択して、Password を入力します。
- 基本権限のリストとカメラの設定に、この新しいユーザにその権限を与えることができます。
- 4. ○ をクリックして設定終了します。

| Add user                 |                                    |                       |  |  |
|--------------------------|------------------------------------|-----------------------|--|--|
| User Name                |                                    |                       |  |  |
| Level                    | Operator 💌                         |                       |  |  |
| Password                 |                                    |                       |  |  |
| Confirm                  |                                    |                       |  |  |
| Basic Permission         |                                    | Camera Configuration  |  |  |
| Remote: Parameters Se    | ettings                            | Remote: Live View     |  |  |
| Remote: Log Search / I   | nterrogate Working Status          | Remote: PTZ Control   |  |  |
| Remote: Upgrade / For    | mat                                | Remote: Manual Record |  |  |
| Remote: Two-way Audi     | 0                                  | Remote: Playback      |  |  |
| Remote: Shutdown / Re    | eboot                              |                       |  |  |
| Remote: Notify Surveilla | ance Center / Trigger Alarm Output |                       |  |  |
| Remote: Video Output     | Control                            |                       |  |  |
| Remote: Serial Port Co   | ntrol                              |                       |  |  |
|                          |                                    | OK Cancel             |  |  |

Figure 10-2 Add a User

● ユーザ編集

- 1. ユーザリストから編集したいユーザを左クリックして Modify をクリックします。
- 2. User Name, Level または、Password を再設定します。
- 3. 基本権限のリストとカメラの設定に、この新しいユーザにその権限を与えることがで きます。
- 4. 0K をクリックして設定終了します。

| Modify user              |                                    |                       |          |  |
|--------------------------|------------------------------------|-----------------------|----------|--|
| User Name                | tes2                               |                       |          |  |
| Level                    | Operator 💌                         |                       |          |  |
| Password                 | •••••                              |                       |          |  |
| Confirm                  | •••••                              |                       |          |  |
| Basic Permission         |                                    | Camera Config         | guration |  |
| Remote: Parameters S     | ettings                            | Remote: Live View     |          |  |
| 👿 Remote: Log Search / I | nterrogate Working Status          | Remote: PTZ Control   |          |  |
| Remote: Upgrade / For    | mat                                | Remote: Manual Record |          |  |
| 📝 Remote: Two-way Audi   | o                                  | Remote: Playback      |          |  |
| Remote: Shutdown / Re    | eboot                              |                       |          |  |
| Remote: Notify Surveill  | ance Center / Trigger Alarm Output |                       |          |  |
| 🔲 Remote: Video Output   | Control                            |                       |          |  |
| Remote: Serial Port Co   | ntrol                              |                       |          |  |
|                          |                                    | ОК                    | Cancel   |  |

Figure 10-3 Modify a User

| ●<br><i>手</i> / | ユー<br>順: | ・ザ削除      |                      |                                    |
|-----------------|----------|-----------|----------------------|------------------------------------|
| 1.              | ユー       | ザリストか     | ら削除したいユーザを左          | クリックして <sup>Delete</sup> をクリックします。 |
| 2.              |          | ОКを       | クリックしてユーザ削除          | えします。                              |
|                 | User     | ,         |                      | Add Modify Delete                  |
|                 | No.      | User Name | Message from webpage |                                    |
|                 | 1        | admin     |                      |                                    |
|                 | 2        | test      | Delete this user?    |                                    |
|                 |          |           | OK Cancel            |                                    |

Figure 10-4 Delete a User

## 10.2 RTSP 認証の設定

目的:

ライブのストリームの暗号化レベルの設定ができます。 *手順:* 

設定画面に移動します:
 設定 > 詳細設定> セキュリティ > RTSP 認証

| User RTSP Authentication |       |
|--------------------------|-------|
| Authentication           | basic |
|                          | Sav   |

Figure 10-5 RTSP Authentication

- 2. 認証タイプ basic または、無効を選択します。
- 3. Save をクリックして設定を保存します。

## 10.3匿名アクセスの設定

この機能が有効になると、ユーザ名とパスワードなしでカメラのログインができます。 ログインの画面で Anonymous をチェックして、そして、ログインします。

| User | RTSP Authentication | Anonymous Visit | IP Address Filter |                  |          |   |      |
|------|---------------------|-----------------|-------------------|------------------|----------|---|------|
| Ar   | nonymous Visit      | Disable         | ~                 |                  |          |   |      |
|      |                     |                 |                   |                  |          |   | Save |
|      |                     | Fi              | gure 10-6,        | Anonymou         | us Login |   |      |
|      |                     |                 |                   |                  | English  | • |      |
|      |                     |                 |                   |                  |          |   |      |
|      |                     |                 | User Name         |                  |          |   |      |
|      |                     |                 | Password          |                  |          |   |      |
|      |                     |                 |                   | Log<br>Anonymous | gin<br>S |   |      |

Figure 10-7 Login Interface

# 10.4 IP アドレスフィルターの設定

この機能が有効になると、ディバイスをログイン可能と禁じされた IP アドレスの設定ができます。

| フィルタータイプ | 説明                |
|----------|-------------------|
| 禁止       | ログイン禁じされた IP アドレス |
| 許可       | ログイン許可された IP アドレス |

| User     | RTSP Authentication    | Anonymous Visit | IP Address Filter       |
|----------|------------------------|-----------------|-------------------------|
|          |                        |                 |                         |
| <b>~</b> | Enable IP Address Filt | er              |                         |
| IP       | Address Filter Type    | Forbidden       | ×                       |
|          |                        |                 |                         |
| IP       | Address Filter         |                 |                         |
|          |                        |                 | Add Modify Delete Clear |
| No.      | IP                     |                 |                         |
| 1        | 172.6                  | .21.119         |                         |

Figure 10-8 IP Address Filter

## 10.5 ディバイス情報表示

設定画面に移動します: **設定 > 基本設定 > システム > ディバイス情報 または、設定 > 詳細設定 > システム > ディバイス情報** この画面で、ディバイスに関するすべての情報が表示されます。

| vice Information  | Time Settings | Maintenance    |
|-------------------|---------------|----------------|
|                   |               |                |
| Basic Information | 1             |                |
| Device Name       | Net IF        | PDOME          |
| Model             | XX-X          | XXXXXX-X       |
| Serial No.        | XX-)          | XXXXXX-XXXXXXX |
| Firmware Version  | V4.2          | 2.1 121022     |
| Encoding Version  | V2.0          | ) build 121022 |
| Number of Channe  | ls 1          |                |
| Number of HDDs    | 0             |                |
| Number of Alarm I | nput 1        |                |
| Number of Alarm O | Dutput 1      |                |

Save

Figure 10-9 Device Information

## 10.6メンテナンス

### 10.6.1 再起動

#### 手順:

- 設定画面に移動します:
   設定 > 基本設定 > システム > メンテナンス
   または、 設定 > 詳細設定 > システム > メンテナンス:
- 2. Reboot をクリックして再起動します。

| Reboot |                    |
|--------|--------------------|
| Reboot | Reboot the device. |

Figure 10-10 Reboot the Device

### 10.6.2初期化

#### 手順:

設定画面に移動します:
 設定 > 基本設定 > システム > メンテナンス
 または、設定 > 詳細設定 > システム > メンテナンス:

| 2. Restore または、                                                                                                    | Default をクリックします。                                                                                                    |
|----------------------------------------------------------------------------------------------------|----------------------------------------------------------------------------------------------------|
| 注意: Default をクリ                                                                                                    | ックすると、カメラの IP アドレスを含めてすべての設定がエ                                                                                              |
| 場出荷に戻ります。                                                                                                    |                                                                                                    |
| Default                                                                                                    |                                                                                                    |
| Restore Reset a                                                                                                    | all the parameters, except the IP parameters and user information, to the default settings.                                 |
| Default Restore                                                                                                    | e all parameters to default settings.                                                                                       |
| Figu                                                                                                    | re 10-11 Restore Default Settings                                                                                           |
|                                                                                                    |                                                                                                    |
| 10.6.3設定ファイル                                                                                                    | <i>、</i> のインポートとエクスポート                                                                                                    |
| 10.6.3設定ファイル<br><i><sub>手順</sub>:</i>                                                                                                    | <i>,</i> のインポートとエクスポート                                                                                                    |
| <ul> <li>10.6.3 設定ファイル</li> <li><i>手順:</i></li> <li>1. 設定画面に移動します</li> </ul>                                                                                                    | <b>ンのインポートとエクスポート</b>                                                                                                    |
| 10.6.3 設定ファイル<br><i>手順:</i><br>1. 設定画面に移動します<br>設定 > 基本設定 > シ                                                                                                    | ·のインポートとエクスポート                                                                                                    |
| <ul> <li>10.6.3 設定ファイル</li> <li><i>手順:</i></li> <li>1. 設定画面に移動します</li> <li>設定 &gt; 基本設定 &gt; シ<br/>または、設定 &gt; 詳細</li> </ul>                                                                      | ン <b>のインポートとエクスポート</b><br>:<br>:<br>:<br>:<br>:<br>:<br>:<br>:<br>:<br>:<br>:<br>:<br>:<br>:<br>:<br>:<br>:<br>:<br>:       |
| <ol> <li>10.6.3 設定ファイル</li> <li><i>手順:</i></li> <li>1. 設定画面に移動します<br/>設定 &gt; 基本設定 &gt; シ<br/>または、設定 &gt; 詳細</li> <li>2. Browse をクリッ</li> </ol>                                                   | ・ <b>のインポートとエクスポート</b> :<br>:<br>:<br>:<br>:<br>:<br>:<br>:<br>:<br>:<br>:<br>:<br>:                                        |
| <ul> <li>10.6.3 設定ファイル</li> <li><i>手順:</i></li> <li>1. 設定画面に移動します<br/>設定 &gt; 基本設定 &gt; シ<br/>または、設定 &gt; 詳細</li> <li>2. Browse をクリッ<br/>クリックして設定のインポ<br/>注意: インポートした</li> </ul>                  | ・のインポートとエクスポート<br>:<br>ステム > メンテナンス<br>設定 > システム > メンテナンス:<br>クして設定ファイルを選択します。そして、 Import を<br>ートを開始します。<br>後、カメラの再起動が必要です。 |
| <ol> <li>10.6.3 設定ファイル</li> <li><i>手順:</i></li> <li>設定 &gt; 基本設定 &gt; シ<br/>または、設定 &gt; 詳細</li> <li>2. Browse をクリックリックして設定のインボ<br/>注意: インポートした</li> <li>3. Export をクリッ</li> </ol>                 | ・のインポートとエクスポート<br>:<br>:<br>:<br>:<br>:<br>:<br>:<br>:<br>:<br>:<br>:<br>:<br>:<br>:                                        |
| <ol> <li>10.6.3 設定ファイル</li> <li><i>手順:</i></li> <li>設定画面に移動します<br/>設定 &gt; 基本設定 &gt; シ<br/>または、設定 &gt; 詳細</li> <li>Browse をクリックリックして設定のインボ<br/>注意: インポートした</li> <li>Export をクリッ<br/>す。</li> </ol> | ・のインポートとエクスポート<br>:<br>:<br>:<br>:<br>:<br>:<br>:<br>:<br>:<br>:<br>:<br>:<br>:<br>:                                        |

| Config File         | Browse | Import |
|---------------------|--------|--------|
| Status              |        |        |
|                     |        |        |
| Export Config. File |        |        |
| Export              |        |        |

Figure 10-12 Import/Export Configuration File

### 10.6.4システムのアップデート

#### 手順:

設定画面に移動します:
 設定 > 基本設定 > システム > メンテナンス
 または、設定 > 詳細設定 > システム > メンテナンス:

| 2. Browse を    | クリックして、新しいファーム   | ウェアを選択します。そして、 |
|----------------|------------------|----------------|
| Upgrade をクリ    | リックして、アップデートします。 |                |
| Remote Upgrade |                  |                |
| Firmware       |                  | Browse Upgrade |
| Status         |                  |                |

Note : The upgrading process will be 1 to 10 minutes, please don't disconnect power to the device durin

g the process. The device reboots automatically after upgrading.

Figure 10-13 Remote Upgrade

## 10.7RS-485の設定

#### 目的:

PTZ カメラのシリアルポートの設定ができます。 *手順:* 

設定画面に移動します。
 設定 > 詳細設定 > システム > RS485

| De | vice Information | Time Settin | gs | Maintenance | RS485 | DST |
|----|------------------|-------------|----|-------------|-------|-----|
|    |                  |             |    |             |       |     |
|    | Baud Rate        |             | 96 | 00 bps      |       | •   |
|    | Data Bit         |             | 8  |             |       | •   |
|    | Stop Bit         |             | 1  |             |       | •   |
|    | Parity           |             | No | ne          |       | •   |
|    | Flow Ctrl        |             | No | ne          |       | •   |
|    | PTZ Protocol     |             | PE | LCO_P       |       | •   |
|    | PTZ Address      |             | 1  |             |       |     |

Figure 10-14 RS-485 Settings

2. RS-485 のパラメータを設定して、 Save をクリックして設定を保存します。

ディフォルトは、 Baud Rate: 9600 bps、Data Bit:8、stop bit:1、Parity と Flow Control:None.

# Appendix

# Appendix 1 SADP

### ● SADPの説明

SADP (Search Active Devices Protocol) は GRASPHERE ディバイスの IP を探索ツールです。

### ● オンライン探索

### ♦ 自動探索

SADP を起動した後、同一の LAN に接続したオンラインの GRASPHERE ディバイスの IP、ポート、シリアル番号は自動的に表示されます。

|      |                             |                             |              |                                        | SADP         |              | ×                                                                                                    |
|------|-----------------------------|-----------------------------|--------------|----------------------------------------|--------------|--------------|----------------------------------------------------------------------------------------------------|
| e c  | Online Devices              | 🕡 About                     |              |                                        |              |              |                                                                                                    |
| 💶 То | tal number of onli          | ne devices: 5               |              |                                        |              | @ Refresh >> | Modify Network Parameters                                                                                                    |
| ID / | Device Type<br>HDDomeSeries | IPv4Address<br>172.6.21.157 | Port<br>8000 | Software Version<br>V4.0 2build 120807 | IPv4 Gateway | Serial No.   | IP Address: Port Subnet Mask IPv6 Address: IPv6 Address: IPv6 Address: IPv6 Stateway: IPv6 Stateway: IPv6 Stateway: IPv6 Prefix Length: Serial No: Password Save Vote Enter the admin password of the device before you save the network parameters. |
| 4    |                             |                             |              |                                        |              |              | Confirm     Confirm     Confirm     Note: Serial code is a series of characters     combined by the start time and the serial     number of the device.                                                                                              |

Figure A.1.1 Searching Online Devices

### ♦ 手動更新

Refresh をクリックして、ディバイスのリストを更新します。the list.

### ● ネットワークパラメータの編集

- 1. ネットワークパラメータを編集したいディバイスを選択して、そのディバイスのネットワーク情報は右側に表示することになります。
- 2. ネットワークパラメータを編集します。例えば、IP アドレスとポート番号。
- 3. パスワードを入力して、 Save をクリックします。

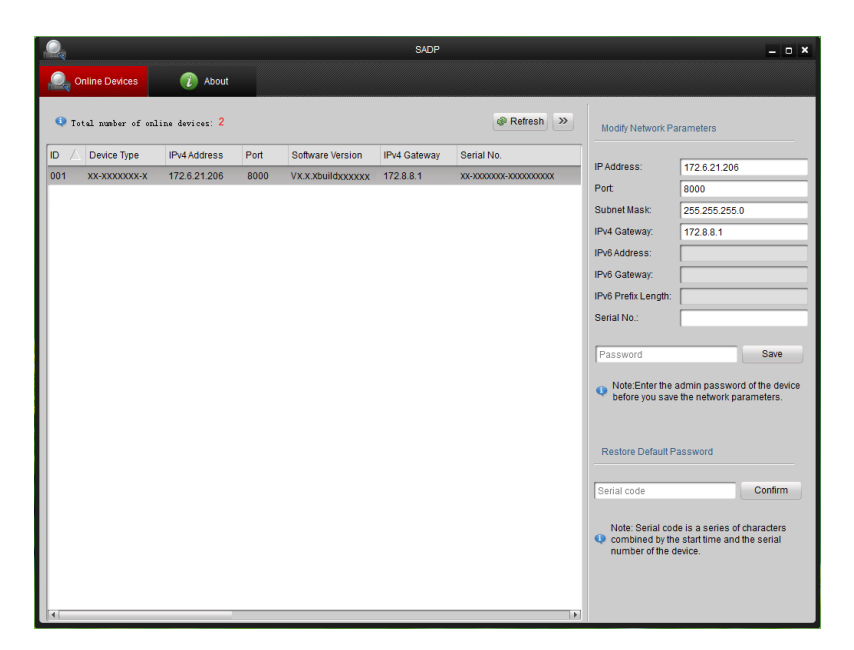

Figure A.1.2 Modify Network Parameters

● パスワードの初期化

- 1. サポートエンジニア—に連絡して、Serial code を取得してください。
- 2. Serial code を入力して、 Confirm を クリックすれば、初期化します。

# Appendix 2 ポート解放

下記のルータポート解放設定は、TP-LINKのTL-R410を例としてその手順を説明します。 **手順**:

1. WAN Connection Type:

| 108M<br>Wireless Router<br>Model No.:<br>TL-WR641G / TL-WR642G                                                        | WAN                     |                                                                                                    |  |
|----------------------------------------------------------------------------------------------------|-------------------------|----------------------------------------------------------------------------------------------------|--|
| Status                                                                                                    | WAN Connection Type:    | PPPoE 💙                                                                                                |  |
| <ul> <li>Quick Setup</li> <li>Basic Settings</li> <li>Network</li> <li>LAN</li> <li>WAN</li> <li>MAC Clone</li> </ul> | User Name:<br>Password: | Dynamic IP<br>Static IP<br>PPPoE<br>802.1X + Dynamic IP<br>802.1X + Static IP<br>BigPond Cable<br>L2TP |  |

Figure A.2.1 Select the WAN Connection Type

2. LAN のパラメータを設定します。

| 108M<br>Wireless Router<br>Model No.:<br>TL-WR641G / TL-WR642G                                                                        | LAN                                         |                                                    |
|----------------------------------------------------------------------------------------------------|---------------------------------------------|----------------------------------------------------|
| <ul> <li>Status</li> <li>Quick Setup</li> <li>Basic Settings</li> <li>Network</li> <li>LAN</li> <li>WAN</li> <li>MAC Clone</li> </ul> | MAC Address:<br>IP Address:<br>Subnet Mask: | 00-14-78-6A-DB-0C<br>192.168.10.1<br>255.255.255.0 |
|                                                                                                    |                                             | Save                                               |

Figure A.2.2 Set the LAN parameters

そして、下記の図のようにポート解放の画面にて下記のポートをフォワーディングします。ポート: 80、8000、8200-8210 と 554。

- 1. Enable **ALL** or **TCP** protocols.
- 2. 設定が完了した後、 Save をクリックします。

| 108M<br>Wireless Router<br>Model No.:<br>TL-WR641G / TL-WR642G  | Virtu  | al Server       | 5                      |              |        |
|-----------------------------------------------------------------|--------|-----------------|------------------------|--------------|--------|
| Status                                                          | ID     | Service Port    | IP Address             | Protocol     | Enable |
| Quick Setup                                                     | 1      | 80              | <b>192.168.10</b> . 23 | ALL 🔽        | ~      |
| Basic Settings<br>+ Network                                     | 2      | 8000            | 192.168.10. 23         | ALL 🗸        | ~      |
| + Wireless                                                      | 3      | 554             | 192.168.10. 23         | ALL 🖌        | ~      |
| + DHCP                                                          | 4      | 8200            | 192.168.10. 23         | ALL 🔽        | ~      |
| <ul> <li>Forwarding</li> <li>Virtual Servers</li> </ul>         | 5      | 81              | 192.168.10. 24         | ALL 🖌        | ~      |
| Port Triggering                                                 | 6      | 8001            | 192.168.10. 24         | ALL 🔽        | ~      |
| • DMZ<br>• UPnP                                                 | 7      | 555             | <b>192.168.10</b> . 24 | ALL 🔽        | ~      |
| + Security                                                      | 8      | 8201            | 192.168.10. 24         | ALL 🚩        | ~      |
| Static Routing     Dynamic DNS     Maintenance     System Tools | Commor | 1 Service Port: | DNS(53)                | Copy to ID 1 | *      |
|                                                                 |        |                 | Previous Next          | Clear All S  | ave    |

Figure A.2.3 Port Mapping